# Norton<sup>™</sup> Security

Ürün Kılavuzu

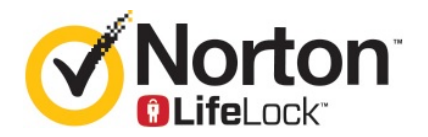

# Norton™ Security Ürün Kılavuzu

Bu kitapçıkta bahsi geçen yazılım bir lisans sözleşmesi çerçevesinde verilmektedir ve yalnızca söz konusu sözleşmenin koşullarına uygun olarak kullanılabilir.

Belge sürümü 8.5.4

Telif Hakkı © 2020 Symantec Corporation. Tüm hakları saklıdır.

Bu belgede anlatılan ürün; kullanım, kopyalama, dağıtım ve derlemeyi açma/tersine mühendislik uygulama sınırlaması getiren lisanslar altında dağıtılmaktadır. Bu belgenin hiçbir bölümü Symantec Corporation'ın ve varsa lisans verenlerinin önceden yazılı izni olmadan, hiçbir şekilde ve hiçbir biçimde yeniden üretilemez.

BELGELER "OLDUĞU GİBİ" SAĞLANMAKTADIR VE TÜM AÇIK VEYA ÖRTÜK KOŞULLAR, İBRAZLAR VE GARANTILER, TİCARİ DEĞER, BELİRLİ BİR AMACA UYGUNLUK VEYA YASAYI İHLAL ETMEME KONUSUNDA UYGULANAN TÜM ÖRTÜK GARANTİLER DAHİL OLMAK ÜZERE, YASAL AÇIDAN GEÇERSİZ SAYILMAYACAK EN GENİŞ KAPSAMDA REDDEDİLİR. SYMANTEC CORPORATION, BU BELGENİN SAĞLANMASI, UYGULANMASI VEYA KULLANILMASIYLA BAĞLANTILI ARIZİ VEYA NEDEN OLUNAN ZARARLARDAN SORUMLU TUTULAMAZ. BU BELGEDE YER ALAN BİLGİLER HABER VERİLMEKSIZIN DEĞIŞTIRİLEBİLİR.

Lisanslı Yazılım ve Belgeler, FAR 12.212 bölümünde tanımlandığı gibi ticari bilgisayar yazılımı olarak kabul edilmekte olup FAR Bölüm 52.227-19 ve devamındaki "Ticari Bilgisayar Yazılımı - Kısıtlı Haklar", DFARS 227.7202 Uygun olduğu üzere ister Symantec tarafından şirket içinde isterse de servislerde teslim edilmiş olsun "Ticari Bilgisayar Yazılımı ve Ticari Bilgisayar Yazılımı Belgeleri," ve sonrasında gelen yönetmelikler. Lisanslı Yazılım ve Belgelerin ABD Hükümeti tarafından kullanımı, değiştirilmesi, üretilmesi, gösterilmesi veya ifşa edilmesi yalnızca bu Sözleşme'nin koşullarına uygun olarak gerçekleştirilebilir.

Symantec Corporation 350 Ellis Street, Mountain View, CA 94043

http://www.symantec.com

# İçindekiler

| Bölüm 1 | Norton'a Hoş Geldiniz                                                                                                    | 6                    |
|---------|----------------------------------------------------------------------------------------------------|----------------------|
|         | Norton for Mac'i kullanmaya başlama<br>Norton Security için sistem gereklilikleri                                                                                                    | 6<br>7               |
| Bölüm 2 | Norton'u indirme ve yükleme                                                                                                    | 8                    |
|         | Norton'u indirme ve yükleme<br>Norton'u ek cihazlara yükleme<br>Norton lisansını yeni cihaza aktarma<br>Mac'te Norton aboneliğinizi etkinleştirin veya yenileyin                                                                      | 8<br>10<br>11<br>12  |
| Bölüm 3 | Tehditleri anlama ve karşılık verme                                                                                                    | 14                   |
|         | Norton'un karantinaya aldığı Mac'inizdeki dosyaları onarın, geri yükleyin<br>veya silin<br>Norton'u Mac'te güncel tutmak için LiveUpdate'i çalıştırma                                                                                 | 14<br>15             |
| Bölüm 4 | Güvenliğinizi yönetme                                                                                                    | 17                   |
|         | Mac'inizi korumak için Norton'un gerçekleştirdiği görevleri görüntüleyin<br>veya özelleştirin<br>Norton'un Mac'inizde izlediği ağ etkinliklerini görüntüleme veya<br>özelleştirme                                                     | 17                   |
| Bölüm 5 | Mac'inizi tarama                                                                                                    | 21                   |
|         | Mac'te tehditleri denetlemek için Norton taramalarını çalıştırın<br>Mac'te Norton Otomatik Tarama ayarlarını değiştirin<br>Mac'inizde Norton taramalarını zamanlayın<br>Norton'u siz uzaktayken Mac'inizi tarayacak şekilde ayarlayın | 21<br>23<br>23<br>24 |
| Bölüm 6 | İnternette güvende olma                                                                                                    | 26                   |
|         | Güvenlik Açığı Koruması<br>Norton Güvenlik Duvarı'nı kötü amaçlı web sitelerinin Mac'inize erişimini<br>önlevecek sekilde avarlayın                                                                                                   | 27                   |
|         | Güvenlik Açığı Koruması'nı kapatın veya açın<br>Mac'te Saldırı imzalarını dahil edin veya dıslavın                                                                                                    | 29                   |

|         | Mac'te Engellenen saldırı imza bildirimlerini etkinleştirin veya devre                        | 20       |
|---------|-----------------------------------------------------------------------------------------------|----------|
|         | aişi birakin<br>Maa'ta Cüvanlik Duvarı avarları                                               | 30       |
|         | Mac'te UD edroeleri güvenlik duveri kureli                                                    | ວາ<br>ວວ |
|         | Mac'te IP adresien güvenlik duvari kurallarını yanılandırın                                   | 33<br>22 |
|         | Mac'te IP adresinin güvenlik duvarı kurallarını değistirin                                    | 35       |
|         | Mac'te hir IP adresi güvenlik duvarı kuralını kaldırın                                        | 35       |
|         | Mac icin gelismis koruma                                                                      | 30       |
|         | Mac'te gelişmiş koruma özelliklerini açın yeva kanatın                                        | 36       |
|         | Mac'te DeenSight Community Llygulama İndirmesi'ni yanılandırın                                | 30       |
|         | Mac'te AutoBlock avarlarını vanılandırın                                                      | 38       |
|         | Mac'te İmza Yanılandırma avarları                                                             | 00<br>30 |
|         | Mac'inizi daha iyi korumak için en son Norton sürümüne yükselme                               | 00       |
|         |                                                                                               | 39       |
|         | Norton Community Watch'ın Mac'te potansiyel yeni tehditleri                                   |          |
|         | tanımlamasına yardımcı olun                                                                   | 42       |
|         | Norton Mac'te bir hatayla karşılaşırsa raporları Symantec'e gönderme                          | 40       |
|         |                                                                                               | 42       |
| Bölüm 7 | Mac'inizin ayarlarını optimize etme                                                           | 43       |
|         | Mac'inizi yavaşlatabilecek dosyaları silmek için Norton Clean'i çalıştırın                    | 40       |
|         | Mac'inizin performansını artırmak için Norton Clean taramalarını zamanlayın veya özelleştirin | 43<br>44 |
| Bölüm 8 | Gizli verilerinizi koruma                                                                     | 46       |
|         | Norton'u Mac'te dolandırıcılık veya kimlik avı web sitelerini tespit edecek                   |          |
|         | şekilde ayarlayın                                                                             | 46       |
|         | tarayıcı uzantılarını ekleyin                                                                 | 47       |
| Bölüm 9 | Ayarları özelleştirme                                                                         | 52       |
|         | Mac'te Bağlantı Engelleme ayarları                                                            | 53       |
|         | Mac'te Bağlantı Engelleme ayarlarını yapılandırın                                             | 53       |
|         | Bir uygulamanın erişim seçenekleri hakkında                                                   | 55       |
|         | Bir uygulama için erişim ayarlarını yapılandırın                                              | 55       |
|         | Bir hizmetin erişim ayarları                                                                  | 57       |
|         | Hizmetler için erişim ayarlarını yapılandırın                                                 | 57       |
|         | Bir hizmet için özel erişim ayarlarını özelleştirin                                           | 59       |
|         | Bir hizmetin erişim seçeneklerini düzenleyin                                                  | 61       |
|         | Bir hizmetin erişim ayarlarını kaldırın                                                       | 63       |

|          | Mac'te bir uygulama için güvenlik duvarını yapılandırın       | 64 |
|----------|---------------------------------------------------------------|----|
|          | Mac'te bir uygulama için güvenlik duvarı kuralı oluşturun     | 65 |
|          | Mac'te bir uygulama için güvenlik duvarı kuralını kaldırın    | 66 |
|          | Mac'te Konum Tanıma ayarları                                  | 67 |
|          | Mac'te Konum Tanıma'yı etkinleştirin veya devre dışı bırakın  | 67 |
|          | Bir ağ konumu için bağlantı engelleme ayarlarını dışa aktarın | 67 |
|          | Mac'te oyun oynarken veya film izlerken arka plan görevlerini |    |
|          | durdurma                                                      | 68 |
| Bölüm 10 | Ek çözümler bulma                                             | 70 |
|          | Virüs adları ve açıklamalarını denetleyin                     | 70 |
|          | Mac'te ürün anahtarınızı veya PIN kodunuzu bulun              | 71 |
|          | Mac kullanıcı hesap türünü denetleyin                         | 71 |
|          | Mac'te Norton'u Kaldırma                                      | 72 |

# Bölüm

# Norton'a Hoş Geldiniz

Bu bölümde aşağıdaki konular yer almaktadır:

- Norton for Mac'i kullanmaya başlama
- Norton Security için sistem gereklilikleri

## Norton for Mac'i kullanmaya başlama

Norton, Mac'inizi aşağıdaki yöntemlerle korur:

- Virüslere, casus yazılımlara, zararlı programlara, kimlik avı saldırılarına, truva atlarına ve diğer çevrimiçi tehditlere karşı korur.
- Internet'te gezinirken gizliliğinizi ve finansal bilgilerinizi korumaya yardımcı olur.
- Tehditleri daha hızlı tespit etmek için en büyük küresel sivil istihbarat ağlarından birini kullanır.

Norton'u Mac'inizda başlattığınızda ana ana penceredeki döşemelere tıklayarak önemli özelliklere erişebilirsiniz:

Güvenlik

Cihazınızın korunduğundan emin olun ve bilgisayarınız risk altındaysa veya dikkat gerektiriyorsa sorunları düzeltin. Çoğu Norton aboneliğinde hesabınızda lisans varsa Norton hesabınıza cihaz ekleyebilirsiniz.

Taramalar

Cihazınızda tehditleri taramak için Hızlı Tarama, Tam Tarama veya Dosya Tarama çalıştırın ve taramaları zamanlayın. Daha fazla bilgi için bkz. Bkz: "Mac'te tehditleri denetlemek için Norton taramalarını çalıştırın" sayfa 21.

LiveUpdate

Tehditlere karşı en güncel korumanın yanı sıra özellik ve performans iyileştirmelerine sahip olduğunuzu kontrol edin. Daha fazla bilgi için bkz. Bkz: "Norton'u Mac'te güncel tutmak için LiveUpdate'i çalıştırma" sayfa 15.

#### Gelişmiş

Masaüstü ve çevrimiçi etkinlikler için ayarlarınızı görüntüleyin ve değiştirin. Çoğu kullanıcı için varsayılan ayarlar doğru düzeyde koruma sağlar ancak güvenliği ve ağ ayarlarını özelleştirebilirsiniz.

#### Temizle

Bilgisayarınızı yavaşlatabilecek önemsiz dosyaları silmek için tarama yapın. Daha fazla bilgi için bkz. Bkz: "Mac'inizi yavaşlatabilecek dosyaları silmek için Norton Clean'i çalıştırın " sayfa 43.

## Norton Security için sistem gereklilikleri

#### İşletim sistemi

Norton ürününüz yalnızca Mac OS X 10.7.5 (Lion) veya üzeri sistemlerde desteklenir. Eğer Mac'iniz OS X 10.6 ya da daha önceki bir versiyonu kullanıyorsa, işletim sisteminizi güncelleyerek desteklenen versiyona geçin.

#### Donanım

- Intel® Core 2 Duo, core i3, Core i5, core i7 veya Xeon işlemcili Mac)
- 2GB RAM
- 300 MB kullanılabilir sabit disk alanı
- LiveUpdate için İnternet bağlantısı

### Desteklenen Tarayıcılar

- Safari®<sup>1, 2</sup>
- Mozilla Firefox®<sup>1, 2</sup>
- Google Chrome<sup>™ 1</sup>
- <sup>1</sup> Hizmet süreniz dahilinde Symantec tarafından kullanıma sunulduğu şekliyle.
- <sup>2</sup> Geçerli ve bir önceki 32 bit ana sürümü destekler.

# Bölüm

Norton'u indirme ve yükleme

Bu bölümde aşağıdaki konular yer almaktadır:

- Norton'u indirme ve yükleme
- Norton'u ek cihazlara yükleme
- Norton lisansını yeni cihaza aktarma
- Mac'te Norton aboneliğinizi etkinleştirin veya yenileyin

# Norton'u indirme ve yükleme

Cihazlarınızı korumak ve Norton ürününüzü yönetmek, Norton hesabınıza yeni bir cihaz eklemek kadar kolay.

Norton'u bilgisayarınıza indirmek ve yüklemek için

- 1 norton.com/setup adresine gidin.
- 2 Norton hesabınızda oturum açmadıysanız, **Oturum Aç**'a tıklayın ve e-posta adresinizi ve Norton hesabı parolanızı girin.

Hesabınız yoksa Hesap Oluştur 'a tıklayın ve kayıt işlemini tamamlayın.

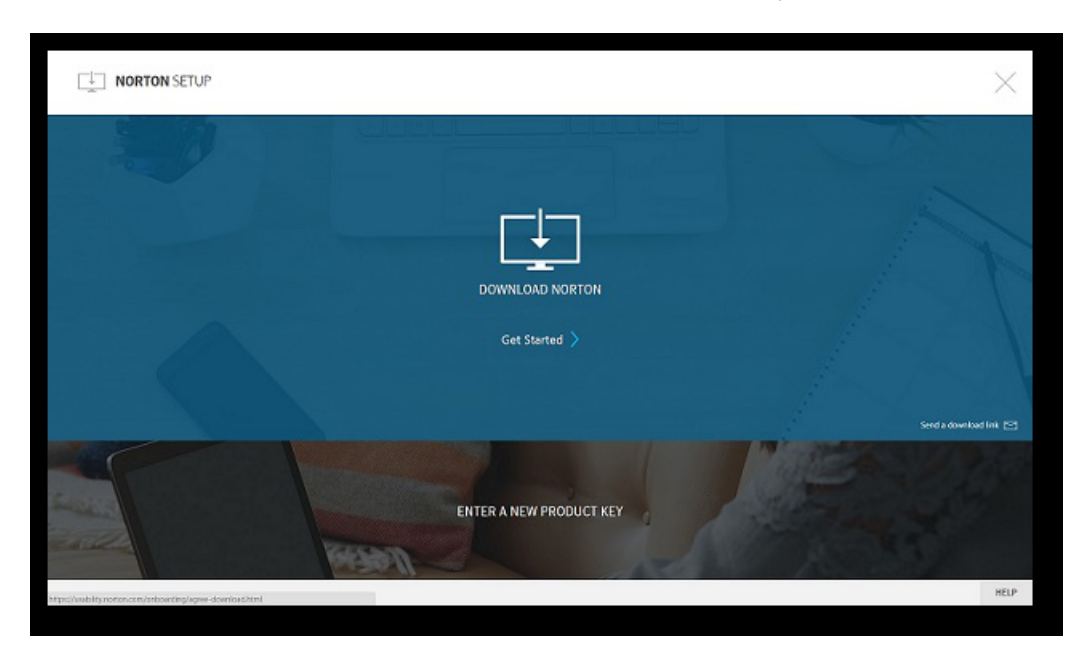

3 Norton Kurulum penceresinde Norton'u İndir 'e tıklayın.

Norton hesabınıza kayıtlı olmayan bir ürünü yüklemek için **Yeni Ürün Anahtarı Girin** 'e tıklayın.

Ürün anahtarınızı girin ve İleri ( > ) simgesine tıklayın.

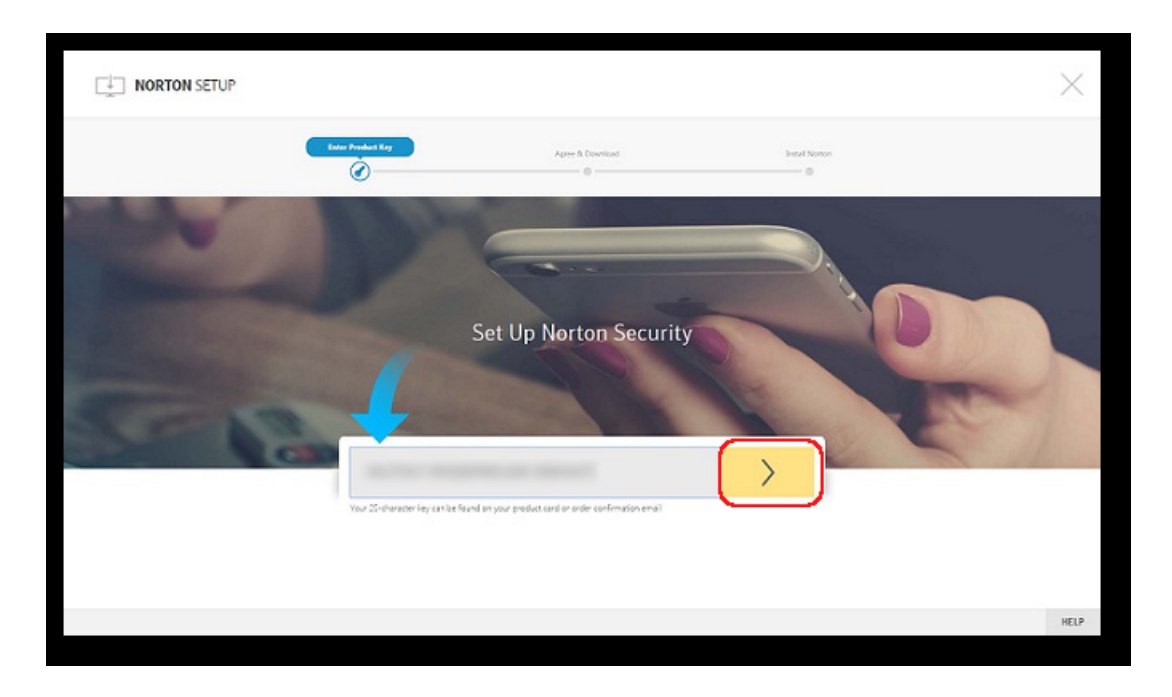

- 4 Kabul Et ve İndir 'e tıklayın.
- 5 Ekrandaki mavi okla işaret edilen alana tıklayın ve ekrandaki talimatları uygulayın.
  - Internet Explorer veya Microsoft Edge tarayıcı için: Çalıştır 'a tıklayın.
  - Firefox veya Safari için: İndirilen dosyaları görüntülemek için, tarayıcının sağ üst köşesindeki İndir seçeneğine tıklayın, ardından indirdiğiniz dosyayı çift tıklayın.
  - Chrome için: Sol alt köşede, indirdiğiniz dosyayı çift tıklayın.
- 6 Kullanıcı Hesabi Kontrolü penceresi görünürse, Devam 'a tıklayın.
- 7 Norton ürününüz indirilir, yüklenir ve etkinleştirilir.

## Norton'u ek cihazlara yükleme

Norton hesabınızdan diğer cihazlara e-posta gönderebilir ve cihazlara Norton yükleyebilirsiniz. E-posta yükleme bağlantısı ve Norton'u yükleme talimatlarını içerir.

#### Norton'u farklı bir cihaza yüklemek için

- 1 Norton'a giriş yapın.
- 2 Norton hesabınızda oturum açmadıysanız, **Oturum Aç** 'a tıklayın ve e-posta adresinizi ve Norton hesabı parolanızı girin ve oturum açın.

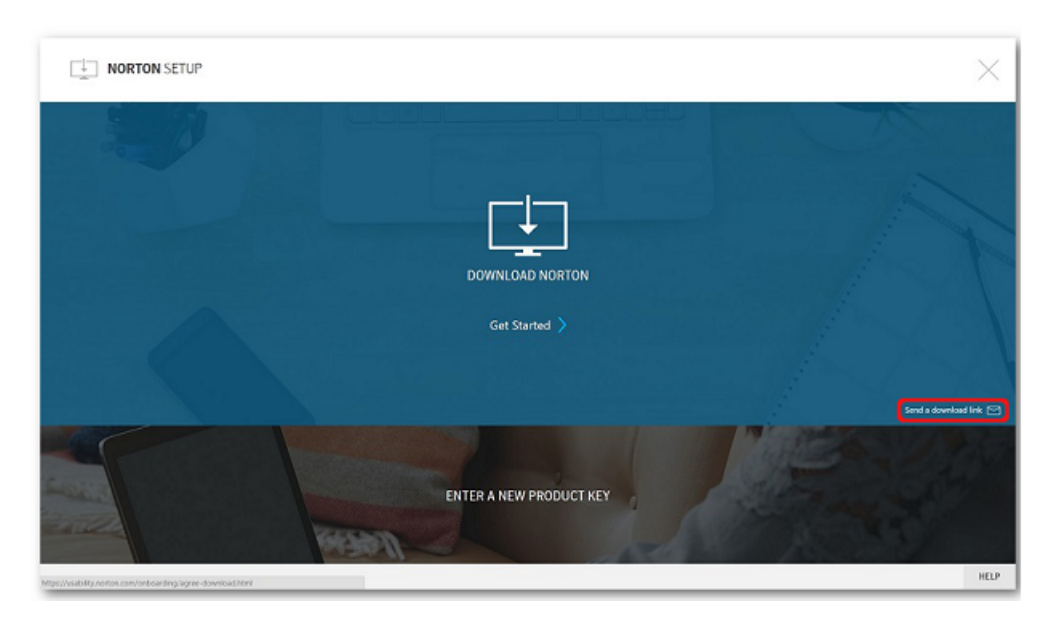

## 3 Norton Kurulum penceresinde İndirme bağlantısı gönder 'e tıklayın.

- 4 Diğer cihazınızdan erişebileceğiniz e-posta adresi girin ve Bitti 'ye tıklayın. Norton ürününü yüklemek için gerekli talimatların olduğu bir e-posta gönderildi.
- 5 Norton'u indirmek istediğiniz cihazda Norton Ekibi 'den aldığınız e-postayı bulun ve açın.
- 6 Şimdi İndir 'e tıklayın.
- 7 Kabul Et ve İndir 'e tıklayın.
- 8 Dosyayı bilgisayarınıza kaydedin ve Norton'u yüklemek için çift tıklayın. Dosyai, Mac ve Windows bilgisayarlarda varsayılan olarak İndirilenler klasörüne kaydedilir.

Ekrandaki talimatları izleyin.

Not: Mac'e yönelik Norton AntiVirus, Norton hesabı aracılığıyla yönetilemez.

## Norton lisansını yeni cihaza aktarma

Norton ürününüz artık kullanmadığınız bir cihazda yüklü ise Norton ürününüzü Norton hesabınızı kullanarak bir cihazdan diğerine aktarabilirsiniz.

#### Norton lisansını aktarın

- 1 Norton hesabınıza giriş yapın.
- 2 Cihazlar sayfasında artık korumak istemediğiniz cihazı seçin.

**Not:** Cihaz yeşil durumda görünmelidir. Cihaz artık kırmızı veya turuncu durumda görünmüyorsa cihazı Norton hesabınızdan kaldırabilir ve lisansı boşa çıkarabilirsiniz.

- 3 Cihazın altındaki elips simgeye tıklayın.
- 4 Açılan menüde, Lisansı Yönet 'e tıklayın.
- 5 Cihazı Yönet sayfasında, aşağıdakileri yapın:
  - Cihazı adına tıklayın.
  - Ne yapmak istersiniz? altında Norton'u Kaldır 'a tıklayın.
  - İleri 'yi tıklayın.
- 6 Norton'u Kaldır penceresince Evet 'e tıklayın.
- 7 Beliren sayfada, Şimdi Yükle 'ye tıklayın.
- 8 Yeni Cihaz Ekle sayfasında, aşağıdakilerden birini seçin:
  - Mevcut cihaza Norton yüklemek için İndir 'e tıklayın.
  - Farklı bir cihaza Norton yüklemek için Bağlantı Gönder 'e tıklayın.
- 9 İleri 'yi tıklayın.
- 10 Yüklemeyi tamamlamak için ekrandaki talimatları uygulayın.

# Mac'te Norton aboneliğinizi etkinleştirin veya yenileyin

Ürün etkinleştirme işlemi korsan yazılım kullanımını azaltır ve orijinal Symantec yazılımı kullandığınızdan emin olmanızı sağlar. Etkinleştirme, Norton ürününüz için belirtilen bir süre boyunca abonelik sağlar.

Ürününüzü yükleme sonrasında etkinleştirmediyseniz, ürünü etkinleştirinceye kadar düzenli olarak Abonelik uyarısı alırsınız. Ürününüzü uyarıda belirtilen süre içinde etkinleştirmeniz gerekir; aksi halde ürününüzün çalışması durur. Etkinleştirmek için, bu ürünle verilen ürün anahtarına ihtiyacınız vardır. Norton ürününüzü kullanmaya devam etmek için aboneliğinizi de yenileyebilirsiniz.

Eğer internete bağlıysanız, Norton ürünü sizden Norton hesabınızdaki kimlik bilgilerinizi girmenizi ister. Mevcut Norton hesabınızı kullanabilir veya yeni bir Norton hesabı için

kaydolabilirsiniz. Norton hesabınızda oturum açtıktan sonra Norton ürününüzü etkinleştirmek için ürün anahtarını girebilir ve anahtarı Norton hesabınıza kaydedebilirsiniz. Norton hesabı ürün anahtarı, ürün kayıt tarihi ve ürün güncellemeleri gibi detayları görmenizi sağlar.

#### Ürününüzü uyarıdan etkinleştirin

- 1 Uyarıda, Şimdi Etkinleştir seçeneğini seçin.
- 2 Ürününüzü etkinleştirmek için ekrandaki talimatları izleyin.

#### Ürününüzü ana pencereden etkinleştirin

1 Norton'u başlatın.

- 2 Norton ürünü ana penceresinde Şimdi Etkinleştir öğesini tıklatın.
- 3 Açılan pencerede aşağıdakilerden birini tıklatın:
  - **Şimdi Etkinleştir** : Ekrandaki talimatları izleyin. Servis sağlayıcınız tarafından verilen ürün PIN kodunu girmeniz istenebilir.
  - Atla : Aboneliğinizi daha sonra etkinleştirmek için bu seçeneği kullanın.

# Bölüm

# Tehditleri anlama ve karşılık verme

Bu bölümde aşağıdaki konular yer almaktadır:

- Norton'un karantinaya aldığı Mac'inizdeki dosyaları onarın, geri yükleyin veya silin
- Norton'u Mac'te güncel tutmak için LiveUpdate'i çalıştırma

# Norton'un karantinaya aldığı Mac'inizdeki dosyaları onarın, geri yükleyin veya silin

Norton, en güncel virüs tanımları ile ortadan kaldırılamayacak bir tehdit belirlediğinde etkilenen dosyaların yayılmasını veya Mac'inize bulaşmasını önlemek için etkilenen dosyaları karantinaya alır. **Finder** 'da dosyaları göremez veya karantinaya alınmışsa kullanamazsınız.

Kullandığınız bazı uygulamaların, Norton'un tehdit olarak belirlediği ve bu nedenle karantinaya aldığı dosyalara erişmesi gerekebilir. Örneğin paylaşılan yazılım veya ücretsiz yazılımların çoğu, güvenlik açıkları oluşturan reklam yazılımları indirir. Norton'un bu yazılımların çalışması için gereken reklam yazılımı dosyalarını karantinaya alması halinde bu uygulamalar çalışmaz.

Norton, karantinaya alınan virüslü dosyalarla ilgili daha fazla ayrıntı vermek için **Karantinadaki Dosya** penceresini görüntüler. Yeni bir virüs tanımı alındıysa karantinadaki öğeyi onarmayı deneyebilirsiniz. Karantinaya alınmış bazı öğeler, Norton ürünü tekrar taradığında virüsten arındırılmış olabilir. Bu tür öğeleri geri de yükleyebilirsiniz.

**Not:** Symantec, güvenli olduğundan emin olmadan karantinadaki bir dosyayı geri yüklememenizi tavsiye eder. Öğeyi orijinal konumundan başka bir dizine geri yüklerseniz, düzgün çalışmayabilir. Bu yüzden programı yeniden yüklemeniz önerilir.

Bazı durumlarda Norton, **Dosya Silindi** penceresi görüntüleyerek, Norton'un virüslü dosyayı otomatik olarak tespit ettiğini ve Çöp Kutusu'na taşıdığını ve onarılamayacak dosyayı Mac'inizden sildiğini belirtir. Dosya onarılamazsa Karantina'ya alınır veya silinir.

Karantina'daki bir dosyayı onarın, geri yükleyin veya silin

Karantinaya alınan bazı öğeler, Norton'un virüs güncellemelerini indirmesinin ve yeniden taramasının ardından onarılabilir.

1 Norton'u başlatın.

Aygıt Güvenliği 'nin yanındaki My Norton penceresini görürseniz Aç 'ı tıklatın.

- 2 Norton ürünü ana penceresinde Gelişmiş 'i veya Ayarlar 'ı tıklatın.
- 3 Sol pencerede, Etkinlik 'i tıklatın.
- 4 Güvenlik Geçmişi kısmında, görünüm simgesini tıklatın.
- 5 Güvenlik Geçmişi penceresini Mac'im Projesi seçeneğinin altından bulun ve Karantina 'yı tıklatın.
- 6 Karantinaya alınan öğeler listesinden görmek istediğiniz öğeyi seçin.
- 7 Sol üst köşeden Eylemler simgesini ve ardından aşağıdakilerden birini tıklatın:
  - Onar, tehdidi kaldırmak için dosyayı yeniden tarar.
  - Geri yükle (önerilmez), güvenlik açığı oluşturabilecek bir dosyayı karantinadan kaldırır ve orijinal konumuna geri yükler.
  - Sil, dosyayı Karantina'dan ve Mac'ten siler.
- 8 Bitti öğesini tıklatın.

# Norton'u Mac'te güncel tutmak için LiveUpdate'i çalıştırma

Norton, bilgisayarınızı yeni tehditlerden korumaya yardımcı olmak üzere, varsayılan olarak, en son tanım güncellemelerini ve program güncellemelerini Symantec sunucularından otomatik olarak indirir ve yükler. Çevrimdışıysanız veya kapatıldıysanız Otomatik LiveUpdate, LiveUpdate'i istediğiniz zaman çalıştırabilirsiniz.

**Not:** Bazı program güncellemelerini yükledikten sonra bilgisayarınızı yeniden başlatmanız gerekebilir.

#### LiveUpdate'i Çalıştır

1 Norton'u başlatın.

Aygıt Güvenliği 'nin yanındaki My Norton penceresini görürseniz Aç 'ı tıklatın.

- 2 Norton ana penceresinde LiveUpdate 'e tıklayın.
- 3 Mac'inize indirilen ve yüklenen güncellemelerin listesini görüntülemek için Özet Görüntüle 'yi tıklatın.

#### Norton Hesabım penceresinden LiveUpdate'i çalıştırın

- 1 Norton'u başlatın.
- 2 Norton Hesabım ana penceresinde Aygıt Güvenliği altında LIVEUPDATE 'i tıklatın.
- 3 Mac'inize indirilen ve yüklenen güncellemelerin listesini görüntülemek için Özet Görüntüle 'yi tıklatın.

# Bölüm

# Güvenliğinizi yönetme

Bu bölümde aşağıdaki konular yer almaktadır:

- Mac'inizi korumak için Norton'un gerçekleştirdiği görevleri görüntüleyin veya özelleştirin
- Norton'un Mac'inizde izlediği ağ etkinliklerini görüntüleme veya özelleştirme

# Mac'inizi korumak için Norton'un gerçekleştirdiği görevleri görüntüleyin veya özelleştirin

Norton, taramalar, gönderilen uyarılar, karantinaya alınan öğeler, engellenen uygulamalar veya ağınıza erişme denemeleri dahil olmak üzere, sizi korumaya yardımcı olmak için gerçekleştirdiği bir dizi görevi görüntülemenizi sağlar.

Mac'inizi korumak için Norton'un gerçekleştirdiği görevleri görüntüleyin veya özelleştirin

1 Norton'u başlatın.

Aygıt Güvenliği 'nin yanındaki My Norton penceresini görürseniz Aç 'ı tıklatın.

- 2 Norton ana ana penceresinde Gelişmiş veya Ayarlar 'ı tıklatın.
- 3 Sol pencerede, Etkinlik 'i tıklatın.
- 4 Güvenlik Geçmişi kısmında, görünüm simgesini tıklatın.
- 5 **Güvenlik Geçmişi** penceresinde, gerçekleştirilen etkinlikleri görüntülemek için bir kategori seçin.
- 6 Son etkinlikleri görüntüleyin ayrıca seçilen olay için uygun olan aşağıdaki işlemleri yapabilirsiniz:
  - Mac diskinizde raporu metin dosyası olarak indirmek için

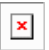

öğesine tıklayın.

Mac diskinizde raporu metin dosyası olarak indirmek için

|   | > | ¢ | l |  |
|---|---|---|---|--|
| Ļ |   |   |   |  |

öğesine tıklayın.

Mac diskinizde raporu metin dosyası olarak indirmek için

|  | Г |   | ٦ |
|--|---|---|---|
|  | L | × |   |
|  |   |   | _ |

öğesine tıklayın.

Mac diskinizde raporu metin dosyası olarak indirmek için

| ¥ |
|---|
| - |

öğesine tıklayın.

Mac diskinizde raporu metin dosyası olarak indirmek için

| × |
|---|
|   |

öğesine tıklayın.

Mac diskinizde raporu metin dosyası olarak indirmek için

| г |   |    | н |
|---|---|----|---|
| L | • |    | L |
|   |   | ۰. | н |
|   |   |    | н |
| L | _ | _  | 3 |

öğesine tıklayın. Eylem menüsündeki seçenekler, listeden seçtiğiniz olaya göre değişir.

Mac diskinizde raporu metin dosyası olarak indirmek için

| x |
|---|
|   |

öğesine tıklayın. **Güvenlik Geçmişi Görünümü Seçenekleri** penceresinde ihtiyaç doğrultusunda aşağıdaki seçenekleri seçebilirsiniz:

- IP adresleri yerine sunucu isimlerini göster
- Yüksek tehlike düzeyine sahip olayları farklı renkte göster
- Sütunlar açılır menüsünden, görüntüleme seçeneklerini değiştirmek istediğiniz kayıt kategorilerini seçebilirsiniz. Bir kategori seçtiğinizde, görüntülenebilecek bilgi türleri belirtilir. Güvenlik Geçmişi penceresinde gösterilecek bilgi türlerini seçebilirsiniz.

#### Daha Fazla Bilgi

- Bkz: "Mac'te tehditleri denetlemek için Norton taramalarını çalıştırın" sayfa 21.
  - Bkz: "Norton'un karantinaya aldığı Mac'inizdeki dosyaları onarın, geri yükleyin veya silin" sayfa 14.

# Norton'un Mac'inizde izlediği ağ etkinliklerini görüntüleme veya özelleştirme

Norton, gelen ve giden bağlantılar ile açık ağ bağlantı noktalarında çalışan uygulamalar dahil olmak üzere izlediği ağ etkinliklerini görüntülemenizi sağlar.

Ağ bağlantısı etkinliklerini görüntüleme veya özelleştirme

1 Norton'u başlatın.

Aygıt Güvenliği 'nin yanındaki My Norton penceresini görürseniz Aç 'ı tıklatın.

- 2 Norton ana ana penceresinde Gelişmiş veya Ayarlar 'ı tıklatın.
- 3 Sol pencerede, **Etkinlik** 'i tıklatın.
- 4 Güvenlik Geçmişi kısmında, görünüm simgesini tıklatın.
- 5 Ağ Etkinliği penceresinden, mevcut ağ bağlantı detaylarını görmek istediğiniz uygulama, hizmet ya da kapıyı seçin.
- 6 En son ağ bağlantısı etkinliklerini görüntüleyin ayrıca seçilen kategori için uygun olan aşağıdaki işlemleri yapabilirsiniz:
  - Mac diskinizde raporu metin dosyası olarak indirmek için

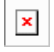

öğesine tıklayın.

Mac diskinizde raporu metin dosyası olarak indirmek için

| × |  |
|---|--|
| _ |  |

öğesine tıklayın.

Mac diskinizde raporu metin dosyası olarak indirmek için

|   | × I |
|---|-----|
|   |     |
| - | _   |

öğesine tıklayın.

Mac diskinizde raporu metin dosyası olarak indirmek için

|     | × |  |
|-----|---|--|
|     |   |  |
| 1.1 |   |  |

öğesine tıklayın. Eylem menüsündeki seçenekler, listeden seçtiğiniz olaya göre değişir.

Mac diskinizde raporu metin dosyası olarak indirmek için

| × |
|---|
|   |

öğesine tıklayın. **Ağ Etkinliği Görünümü Seçenekleri** penceresinde ihtiyaç doğrultusunda aşağıdaki seçenekleri seçebilirsiniz.

IP adresleri yerine sunucu isimlerini göster

Sütunlar bölümünün altında, bağlantılar için gösterilmesini istediğiniz seçenekleri ayarlayın.

Daha Fazla Bilgi

• Bkz: "Norton for Mac'i kullanmaya başlama" sayfa 6.

# Bölüm

# 5

# Mac'inizi tarama

Bu bölümde aşağıdaki konular yer almaktadır:

- Mac'te tehditleri denetlemek için Norton taramalarını çalıştırın
- Mac'te Norton Otomatik Tarama ayarlarını değiştirin
- Mac'inizde Norton taramalarını zamanlayın
- Norton'u siz uzaktayken Mac'inizi tarayacak şekilde ayarlayın

## Mac'te tehditleri denetlemek için Norton taramalarını çalıştırın

Norton Otomatik Taramalar, virüs tanımlarını günceller ve bilgisayarınızda çeşitli tehditleri düzenli aralıklarla tarar. Otomatik Taramalar'ı devre dışı bırakırsanız, çevrimdışı olduysanız veya bilgisayarınızda virüs olduğundan şüpheleniyorsanız aşağıdakileri manuel olarak çalıştırabilirsiniz:

- Hizli Tarama ile bilgisayarınızın tehditlere karşı en fazla riske açık alanlarını analiz edebilirsiniz.
- Tam Tarama ile Hızlı Tarama sırasında denetlenenlere göre daha az risk altında olan uygulama, dosya ve çalışan işlemler dahil tüm sisteminizi analiz edebilirsiniz.
- Dosya Tarama ile risk altında olduğundan şüphelendiğiniz dosya vea klasörleri analiz edebilirsiniz.

Hızlı Tarama, Tam Tarama veya Dosya Tarama çalıştırın

1 Norton'u başlatın.

- 2 Norton ürünü ana penceresinde Taramalar 'ı tıklatın.
- 3 Sol bölmeden çalıştırmak istediğiniz taramayı tıklatın:

- Hızlı Tarama > Hızlı Tarama Başlat
- Tam Tarama > Tam Tarama Başlat
- Dosya Tarama > Bir Dosya Seç
   Klasör veya dosyaya gidin ve Tara seçeneğini tıklatın.

## Taramaları komut satırından çalıştırın

Norton ürününüz komut satırı arabiriminden birden fazla tarama yürütmenizi sağlar. Norton ürünündeki Norton Tarayıcısı özelliği, bu ileri kullanıcı özelliğini sunar. Symantec bu özelliği, sadece gelişmiş kullanıcıysanız kullanmanızı tavsiye eder.

**Finder > Uygulamalar > Yardımcı Uygulamalar > Terminal** menülerinden komut satırı ara yüzünü başlatabilirsiniz.

Hızlı Tarama'yı çalıştırın

• Komut satırında, /usr/bin/nortonscanner quickscan yazın.

#### Tam sistem taramasını çalıştırın

Komut satırında, /usr/bin/nortonscanner systemscan yazın.

#### Belirli bir dosyayı tarayın

♦ Komut satırında, /usr/bin/nortonscanner -a <file path> yazın.

#### Sıkıştırılmış bir dosya tarayın

♦ Komut satırında, /usr/bin/nortonscanner -c <file path> yazın.

#### Karantina'yı tarayın

• Komut satırında, /usr/bin/nortonscanner quarantine yazın.

**Tarama Özeti** penceresinden Norton ürününüzün en son gerçekleştirdiği taramanın özetini görebilirsiniz. Norton ürününüz tarama sırasında tespit ettiği virüs bulaşan tüm dosyalarda otomatik olarak gerekli işlemi yapar. **Güvenlik Geçmişi** penceresinden virüs taramasının ayrıntılarını görüntüleyebilirsiniz.

**Not:** Norton ürününüz virüs bulaşan bir dosyayı onaramıyorsa, dosya karantinaya alınır. Norton ürününüz bu sayede virüsün yayılmasını ve Mac'inizdeki diğer dosyalara da bulaşmasını önler. Karantinaya alınan öğeyi Güvenlik Geçmişi penceresindeki Karantina kategorisinde bulabilirsiniz.

**Bitti** 'ye tıklayarak Tarama Sonuçları penceresini kapatabilirsiniz. İstenmeyen türde olabilecek uygulamaları için **Sil** düğmesi etkindir. **Sil** düğmesini kullanarak uygulamayı kaldırabilirsiniz.

Norton ürününüz, virüslü dosyaların onarıldığını ve dosyaları kullanmanın güvenli olduğunu belirten **Virüs Taraması Tamamlandı** penceresini görüntüler. Onarılan dosyaların bilgilerine

**Güvenlik Geçmişi** > Etkinlik > Gelişmiş penceresinden erişebilirsiniz. Ayrıca, tespit edilen virüsleri ve Mac'inizi korumak için virüslere karşı gerçekleştirilen işlemi de görebilirsiniz.

# Mac'te Norton Otomatik Tarama ayarlarını değiştirin

Norton **Otomatik Taramalar**, düzenli olarak virüs tanımlarını güncelleyerek, bilgisayarınızı tarayarak, gelen ve giden trafiği izleyerek güvenliğinizi en üst düzeye çıkarır. Varsayılan ayarlar çoğu kullanıcı için optimumdur ancak dosyaları Otomatik Taramalar'a dahil edecek veya hariç tutacak şekilde seçenekleri özelleştirebilir veya özelliği geçici olarak kapatabilirsiniz.

#### Otomatik Taramalar seçeneklerini değiştirin

1 Norton'u başlatın.

Aygıt Güvenliği 'nin yanındaki My Norton penceresini görürseniz Aç 'ı tıklatın.

- 2 Norton ana ana penceresinde Gelişmiş veya Ayarlar 'ı tıklatın.
- 3 Sol pencerede Mac'imi Koru 'yu tıklatın.
- 4 Otomatik Taramalar satırında aşağıdakilerden birini değiştirmek için ayarlar simgesini tıklatın:
  - Her şeyi tara
  - Sadece bu klasörleri tara / Bu klasörleri tarama
     + simgesine tıklatın ve Otomatik Taramalar'ı dahil etmek veya hariç tutmak istediğiniz klasörlere göz atın.
  - .zip veya .rar biçimleri dahil sıkıştırılmış arşiv dosyalarını tara
  - Erişildiğinde harici sürücülerdeki dosyaları tara

## Mac'inizde Norton taramalarını zamanlayın

Mac'inize Norton'u yükledikten sonra Otomatik Taramalar'ın virüs tanımlarını güncellemesini ve bilgisayarınızda çeşitli tehditleri düzenli aralıklarla taramasını sağlar. Taramaları belirli zamanlara planlamayı tercih edebilirsiniz.

**Not:** Mac'inizde farklı bir kullanıcı bulunduğunda ve taramalar planlanan zamanda çalışmaya devam ettiğinde **Zamanlanmış Taramalar** ayarları değişmez.

#### Norton taramalarını zamanlayın

1 Norton'u başlatın.

Aygıt Güvenliği 'nin yanındaki My Norton penceresini görürseniz Aç 'ı tıklatın.

- 2 Norton ürünü ana penceresinde Gelişmiş 'i veya Ayarlar 'ı tıklatın.
- 3 Sol panelde, Mac'imi Koru öğesini tıklatın.
- 4 Zamanlanmış Taramalar satırında anahtarın açık olduğundan emin olun.

Anahtar kapalı ise zamanlanmış taramaları çalıştıramaz veya yapılandıramazsınız.

- 5 Ayarlar simgesine tıklatın.
- 6 Zamanlanmış Taramalar penceresinde, neyin ne zaman taranacağıyla ilgili seçenekleri belirleyin.
- 7 Kaydet öğesini tıklatın.

# Norton'u siz uzaktayken Mac'inizi tarayacak şekilde ayarlayın

Norton'u yüklediğinizde **Boş Durum Taramaları** özelliği, Norton'un bilgisayarınızın performansını etkileyebilecek taramalar gerçekleştirmemesini sağlamak için Mac'inizi kullanmadığınız zamanı tespit edecek şekilde ayarlanır. Varsayılan ayarlar çoğu kullanıcı için optimum ayarlardır ancak ayarları, tüm bilgisayarınızı veya sadece belirli dosya ve klasörleri tarayacak şekilde özelleştirebilirsiniz. Önerilmemesine karşın Boş Durum Taramaları'nı kapatabilirsiniz.

Boş durum taraması sırasında Norton ürününüzün bir veya daha fazla virüs bulaşmış dosya tespit ettiğini gösteren bir **Boş Durum Taraması Raporu** görebilirsiniz. **Log Kaydını Görüntüle** seçeneğini kullanarak virüs bulaşan dosyaların ayrıntılarını **Güvenlik Geçmişi** penceresinde görüntüleyebilirsiniz

Boş Durum Taramaları ayarlarını özelleştirin

1 Norton'u başlatın.

Aygıt Güvenliği 'nin yanındaki My Norton penceresini görürseniz Aç 'ı tıklatın.

- 2 Norton ürünü ana penceresinde Gelişmiş 'i veya Ayarlar 'ı tıklatın.
- 3 Sol panelde, Mac'imi Koru öğesini tıklatın.
- 4 **Boş Durum Taramaları** satırında anahtarın açık olduğundan emin olun.

Anahtar kapalıysa çalıştığınız sırada bilgisayarınızın performansı etkilenebilir.

5 Boş Durum Taraması penceresinden tarama ayarlarını yapılandırabilirsiniz:

- Taranacaklar 'dan tüm sisteminizi, başlangıç diskinizi veya tüm kullanıcı klasörlerini taramayı seçebilirsiniz.
- Sıkıştırılmış arşiv dosyalarını tara (Önerilir) seçeneğiyle .zip dosyaları gibi sıkıştırılmış dosyaları tarayabilirsiniz.
- Boş Durum Taramalarının Sonuçlarını Göster 'i kullanarak tarama sonuçlarının kaydını saklayabilirsiniz.
- Varsayılana Sıfırla ile, önerilen varsayılanlarda yaptığınız değişiklikleri geri alabilirsiniz.

#### Daha Fazla Bilgi

Bkz: "Mac'te Norton Otomatik Tarama ayarlarını değiştirin" sayfa 23.

# Bölüm

# İnternette güvende olma

Bu bölümde aşağıdaki konular yer almaktadır:

- Güvenlik Açığı Koruması
- Norton Güvenlik Duvarı'nı kötü amaçlı web sitelerinin Mac'inize erişimini önleyecek şekilde ayarlayın
- Güvenlik Açığı Koruması'nı kapatın veya açın
- Mac'te Saldırı imzalarını dahil edin veya dışlayın
- Mac'te Engellenen saldırı imza bildirimlerini etkinleştirin veya devre dışı bırakın
- Mac'te Güvenlik Duvarı ayarları
- Mac'te IP adresleri güvenlik duvarı kuralı
- Mac'te IP adresinin güvenlik duvarı kurallarını yapılandırın
- Mac'te IP adresinin güvenlik duvarı kurallarını değiştirin
- Mac'te bir IP adresi güvenlik duvarı kuralını kaldırın
- Mac için gelişmiş koruma
- Mac'te gelişmiş koruma özelliklerini açın veya kapatın
- Mac'te DeepSight Community Uygulama İndirmesi'ni yapılandırın
- Mac'te AutoBlock ayarlarını yapılandırın
- Mac'te İmza Yapılandırma ayarları
- Mac'inizi daha iyi korumak için en son Norton sürümüne yükselme
- Norton Community Watch'ın Mac'te potansiyel yeni tehditleri tanımlamasına yardımcı olun
- Norton Mac'te bir hatayla karşılaşırsa raporları Symantec'e gönderme

## Güvenlik Açığı Koruması

İnternetten gelen izinsiz girişleri tespit etmenizi ve bunları engellemenizi sağlar. Güvenlik Açığı Koruması, zararlı saldırılara karşı Mac'inizde bulunabilecek programların saldırılara açık olma durumu hakkında bilgi verir. Bu aynı zamanda bilinen saldırılar hakkında da bilgi verir.

Güvenlik açıkları, programlarınızda veya işletim sisteminizde bulunan ve Mac'inizin genel güvenliğinde zafiyete neden olabilen kusurlardır. Doğru olmayan Mac yapılandırmaları veya güvenlik yapılandırmaları da güvenlik açıklarına neden olur. Saldıranlar bu güvenlik açıklarından yararlanıp Mac'inizde kötü amaçlı eylemler gerçekleştirirler. Etkin masaüstü izleme, tuş kaydetme ve korsanlık bu tür saldırılara örnek gösterilebilir. Bu tür saldırılar Mac'inizin performansını düşürebilir, programların düzgün çalışmamasına neden olabilir veya kişisel verilerinizi ve gizli bilgilerinizi siber suçlulara ifşa edebilir.

Norton ürününüz, Mac'inizi en yaygın İnternet saldırılarından korumak için imza tabanlı çözümler sağlar. Saldırı imzaları, bir saldıranın işletim sisteminizdeki veya Mac programlarınızdaki bilinen bir güvenlik açığından yararlanma girişimini tanımlayan bilgiler içerir. Norton ürününüzdeki İzinsiz Girişi Önleme özelliği, şüpheli ağ etkinliklerini tespit etmek ve engellemek için kapsamlı bir saldırı imzaları listesini kullanır.

## Norton Güvenlik Duvarı'nı kötü amaçlı web sitelerinin Mac'inize erişimini önleyecek şekilde ayarlayın

Bazı kötü amaçlı web siteleri, herhangi bir ücretsiz yazılım veya paylaşılan yazılım yüklediğinizde ve açtığınızda cihaz bilgilerinize izinsiz erişim sağlamaya çalışabilir. Kötü amaçlı web siteleri, güvenlik açıklarını tespit edip bunlardan yararlanarak cihaz bilgilerinizi siber suçlulara sağlayabilecek kripto madencilik programları gibi zararlı programları indirebilir.

**URL İzleme** açık olduğunda Norton, bilgisayarınıza yüklü tüm uygulamaları izler ve kötü amaçlı web sitelerinin cihazınıza erişimini engeller. Norton, kötü amaçlı bir web sitesini engellediğinde sizi uyarır ve Güvenlik Geçmişi penceresini kullanarak saldırıyla ilgili bilgileri görebilirsiniz.

Not: URL İzleme, tarayıcı uygulamalarını izlemez. Tarayıcı uygulamanızı kötü amaçlı web sitelerinden korumak için Norton tarayıcı uzantılarını eklemeniz gerekir. Daha fazla bilgi için bkz. Bkz: "Mac'te gezinmek ve güvenli bir şekilde alışveriş yapmak için Norton tarayıcı uzantılarını ekleyin" sayfa 47.

#### Kötü amaçlı web sitelerini engellemek için URL İzleme'yi açın

Varsayılan olarak URL İzleme açıktır. Kötü amaçlı web sitelerine karşı koruma sağlamak için URL izleme'nı açık tutun.

1 Norton'u başlatın.

Aygıt Güvenliği 'nin yanındaki My Norton penceresini görürseniz Aç 'ı tıklatın.

- 2 Norton ana ana penceresinde Gelişmiş veya Ayarlar 'ı tıklatın.
- 3 Soldaki bölmeden **Güvenlik duvarı** seçeneğini tıklatın ve **Güvenlik Açığı Koruması** anahtarının açık konumda olduğundan emin olun.
- 4 Güvenlik Açığı Koruması kısmında, ayarlar simgesini tıklatın.
- 5 Güvenlik Açığı Koruması penceresinde URL İzleme sekmesini tıklatın.
- 6 Kapatıldıysa Aç seçeneğini tıklatın.

#### Bir URL veya etki alanını izleme dışında tutun

Güvenlik Açığı Koruması, şüpheli web sitelerini tespit eden ve engelleyen kapsamlı bir saldırı imzaları listesi kullanır. Bazı durumlarda, aynı saldırı imzasına sahip olmasından dolayı, iyi amaçlı web siteleri de şüpheli olarak tanımlanabilir. Olası bir saldırı hakkında bildirimler alıyorsanız ve bildirimleri tetikleyen web sitesinin veya etki alanının güvenli olduğunu biliyorsanız bu imzayı izleme dışında bırakabilirsiniz.

1 Norton'u başlatın.

Aygıt Güvenliği 'nin yanındaki My Norton penceresini görürseniz Aç 'ı tıklatın.

- 2 Norton ana ana penceresinde Gelişmiş veya Ayarlar 'ı tıklatın.
- 3 Soldaki bölmeden **Güvenlik duvarı** seçeneğini tıklatın ve **Güvenlik Açığı Koruması** anahtarının açık konumda olduğundan emin olun.
- 4 Güvenlik Açığı Koruması kısmında, ayarlar simgesini tıklatın.
- 5 Güvenlik Açığı Koruması penceresinde URL İzleme sekmesini tıklatın.
- 6 **Ekle** düğmesini tıklatın ve izleme dışında tutmak istediğiniz URL veya etki alanı adını girin.
- 7 Kaydet öğesini tıklatın.
- 8 Bir URL veya etki alanını düzenlemek veya kaldırmak istiyorsanız aşağıdakileri uygulayın:
  - Listeden bir URL veya etki alanı seçin ve Düzenle düğmesini tıklatın. URL veya etki alanı adını değiştirin ve Kaydet 'i tıklatın.
  - Kaldırmak istediğiniz URL veya etki alanını seçin ve Kaldır düğmesini tıklatın.

Engellenen web sitesiyle ilgili bilgileri görüntüleyin

1 Norton'u başlatın.

- 2 Norton ana ana penceresinde Gelişmiş veya Ayarlar 'ı tıklatın.
- 3 Sol pencerede, Etkinlik 'i tıklatın.

- 4 Güvenlik Geçmişi kısmında, görünüm simgesini tıklatın.
- 5 Güvenlik Geçmişi penceresinde Güvenlik Duvarı kategorisinin altında Güvenlik Açığı Koruması 'nı tıklatın.
- 6 Sağ bölmeden saldırı imzasını çift tıklatarak engellenmiş web sitesi hakkında daha fazla bilgi alın.
- 7 Engellenen güvenlik açığı penceresinde Daha fazla bilgi 'ye tıklayarak saldırı imzası hakkında daha fazla bilgi alın.

## Güvenlik Açığı Koruması'nı kapatın veya açın

Mac'inizi, cihazınızı etkileyebilecek tehditlerden koruma seçeneğini tercih edebilirsiniz.

Varsayılan olarak, Güvenlik Açığı Koruması seçeneği açıktır. Symantec Güvenlik Açığı Korumasını, Mac'inizi kötü niyetli saldırılardan korumak için her zaman açık tutmanızı tavsiye eder.

Güvenlik Açığı Koruması'nı kapatın veya açın

1 Norton'u Başlat.

Aygıt Güvenliği 'nin yanındaki My Norton penceresini görürseniz Aç 'ı tıklayın.

- 2 Norton ürünü ana penceresinde Gelişmiş 'e tıklayın.
- 3 Sol pencerede, Güvenlik Duvarı 'na tıklayın.
- 4 Güvenlik Açığı Koruması satırında anahtarı Kapalı veya Açık konuma getirin.

## Mac'te Saldırı imzalarını dahil edin veya dışlayın

Norton ürününüz, Mac'inizdeki tehditleri tanımlamak için dosyaların imzalarını bilinen saldırı imzalarıyla karşılaştırarak taramalar gerçekleştirir. Saldırı imzası, bir işletim sisteminin ya da bir uygulamanın güvenlik açığını istismar etmek için kullanılır ve bu şekilde saldırganın denemesi ortaya çıkartılır.

Mac'inizi tüm saldırı imzalarından mı, yoksa sadece belli imzalardan mı koruyacağınızı seçebilirsiniz. Bazı durumlarda, iyi amaçlı bir ağ etkinliği saldırı imzası gibi görünebilir. Olası saldırılarla ilgili üst üste bildirimler alabilirsiniz. Bu bildirimleri tetikleyen saldırıların güvenli olduğunu biliyorsanız, iyi amaçlı etkinlikle eşleşen imza için dışlama listesi oluşturabilirsiniz.

Hem güvenlik açıklarından korunmak, hem de engellenen her saldırıda bildirim almamak istiyorsanız, Güvenlik Açığı Korumasını bildirim göndermeyecek şekilde ayarlayabilirsiniz. Bir imzayı devre dışı bırakmak için geçerli bir nedeniniz olmadıkça, imzaları açık bırakmanızı öneririz. Bir imzayı devre dışı bırakırsanız, bilgisayarınız saldırıya açık hale gelebilir.

#### Saldırı imzalarını etkinleştirin veya devre dışı bırakın

1 Norton'u Başlat.

Aygıt Güvenliği 'nin yanındaki My Norton penceresini görürseniz Aç 'ı tıklatın.

- 2 Norton ürünü ana penceresinde Gelişmiş 'e veya Ayarlar 'a tıklayın.
- 3 Sol pencerede, Güvenlik Duvarı 'nı tıklatın.
- 4 Güvenlik Açığı Koruması kısmında, ayarlar simgesini tıklatın.
- 5 Güvenlik Açığı Koruması penceresinde, İmzalar sekmesini tıklatın.
- 6 **İmzalar** listesinden bir imza seçin ve aşağıdakilerden birini yapın:
  - Saldırı imzasının tespit edilmesini engellemek için **Bu imzayı devreye sok** seçeneğinin onayını kaldırın.
  - Saldırı imzasının tespit edilmesine izin vermek için **Bu imzayı devreye sok** seçeneğini onaylayın.
- 7 Bitti 'yi tıklatın.

# Mac'te Engellenen saldırı imza bildirimlerini etkinleştirin veya devre dışı bırakın

Güvenlik açığı Koruması şüphelenilen saldırıları bloke ettiğinde bildirim alıp almayacağınızı seçebilirsiniz.

Bildirim mesajı aşağıdakilerden birisini yapmanızı sağlar:

- Engellenen saldırının detaylarını görmenizi sağlar.
- Yanlışlıkla tespit edilen saldırıyı rapor etmenizi sağlar.

Girişimlerin tümü **Güvenlik Geçmişi** penceresinde kaydedilir. Girişler yetkisiz erişimler, denemeler ve diğer detaylar hakkında bilgileri içerir.

Tüm engellenen saldırılar ya da tekli saldırı imzaları hakkındaki bildirimleri açabilir ya da kapatabilirsiniz.

#### Engellenen tüm saldırılar için bildirimleri etkinleştirin veya devre dışı bırakın

1 Norton'u Başlat.

- 2 Norton ürünü ana penceresinde Gelişmiş 'e veya Ayarlar 'a tıklayın.
- 3 Sol pencerede, Güvenlik Duvarı 'nı tıklatın.
- 4 Güvenlik Açığı Koruması kısmında, ayarlar simgesini tıklatın.
- 5 Güvenlik Açığı Koruması penceresinde, İmzalar sekmesini tıklatın.

- 6 Gelişmiş sekmesinde, aşağıdakilerden birini yapın:
  - Tüm engellenen saldırıların bildirimlerinin kapatılması için Güvenlik Açığı Koruması otomatik olarak bir saldırıyı engellediğinde beni uyar seçeneğinin açık olması gerekir.
  - Tüm engellenen saldırıların bildirimlerinin açılması için Güvenlik Açığı Koruması otomatik olarak bir saldırıyı engellediğinde beni uyar seçeneğini açın.
- 7 Bitti 'yi tıklatın.

Tekli saldırı imza bildirimlerini etkinleştirin veya devre dışı bırakın

1 Norton'u Başlat.

Aygıt Güvenliği 'nin yanındaki My Norton penceresini görürseniz Aç 'ı tıklatın.

- 2 Norton ürünü ana penceresinde Gelişmiş 'e veya Ayarlar 'a tıklayın.
- 3 Sol pencerede, Güvenlik Duvarı 'nı tıklatın.
- 4 Güvenlik Açığı Koruması kısmında, ayarlar simgesini tıklatın.
- 5 Güvenlik Açığı Koruması penceresinde, İmzalar sekmesini tıklatın.
- 6 **İmza** listesinde, aşağıdakilerden birini yapın:
  - Bildirimleri kapatmak için, Bu imzanın bildirilerini göster 'in seçimini kaldırın.
  - Bildirimleri açmak için, Bu imzanın bildirilerini göster seçeneğini tıklatın.
- 7 Bitti 'yi tıklatın.

## Mac'te Güvenlik Duvarı ayarları

Güvenlik duvarı ayarları, güvenlik duvarının gelen ve giden ağ iletişimini nasıl takip edeceğini ve bunlara nasıl tepki vereceğini kişiselleştirmenizi sağlar. Güvenlik duvarı seçenekleri, Mac'inizdeki uygulamaların, hizmetlerin ve kapıların erişim seçeneklerini içerir. Aynı zamanda Mac'inizin bağlı olduğu ağda yer alan diğer bilgisayarlardan gelen ve bunlara giden bağlantılar için geçerli erişim seçeneklerini de içerir.

Güvenlik duvarı seçeneklerini kişiselleştirmek için Güvenlik Duvarı penceresini kullanabilirsiniz.

| Uygulama Engelleme         | Mac'inizde çalışan uygulamaların internete bağlanabilmesi için güvelik duvarı ayarlarını yapılandırmanızı sağlar.                                                                                                    |
|----------------------------|----------------------------------------------------------------------------------------------------|
|                            | Uygulama Engelleme ayarları, Web tarayıcısı ya da iTunes gibi uygulamaların internete bağlanmasına izin verilip verilmeyeceğine karar verir.                                                                                                    |
|                            | Uygulama Engelleme ayarları belli bir ağ konumuna özgü değildir. Farklı bir ağ konumuna geçtiğinizde, Uygulama Engelleme ayarları değişmez.                                                                                                    |
|                            | Mac'inizdeki uygulamalar için internet bağlantısı kurmak için <b>Yapılandır</b> seçeneğini <b>Uygulama Engelleme</b> penceresinden bulup tıklatabilirsiniz.                                                                                                    |
|                            | Not: Bağlantı Engelleme ve Uygulama Engelleme özelliklerindeki kurallarda çakışma olursa, Bağlantı Engelleme ayarları Uygulama Engelleme ayarlarına üstün gelir.                                                                                                    |
| Bağlantı Engelleme         | Aşağıdaki özelliklere sahip uygulamaları, kapıları, hizmetleri ve IP adreslerini<br>engellemenizi ya da bunlara izin vermenizi sağlar:                                                                                                    |
|                            | <ul><li>Mac'inize bağlanın.</li><li>Bir ağa bağlanın.</li></ul>                                                                                                    |
|                            | Bağlantı Engelleme ayarları belirli bir hizmeti, uygulamayı veya kapıyı kullanan<br>gelen veya giden bağlantıların engellenip engellenmeyeceğini veya bu<br>bağlantılara izin verilip verilmeyeceğini belirler. Aynı zamanda, güvenlik duvarının<br>da ağdaki belirli bir IP adresini engelleyip engellemeyeceğini veya bu adrese<br>izin verip vermeyeceğini yapılandırabilirsiniz. |
|                            | Bağlantı engelleme ayarları sadece belli bir konuma uygulanır.                                                                                                    |
|                            | Mac'inizdeki uygulama ve hizmetler için bağlantı kurmak amacıyla <b>Bağlantı</b><br>Engelleme satırındaki ayarlar simgesini kullanabilirsiniz.                                                                                                    |
| Güvenlik Açığı<br>Koruması | İnternetten gelen izinsiz girişleri tespit etmenizi ve bunları engellemenizi sağlar.<br>Güvenlik Açığı Koruması Mac'inize gelen ve Mac'inizden giden tüm trafiği takip<br>eder ve yetkisiz erişimleri engeller.                                                                                                    |
|                            | Güvenlik Açığı Koruması, Mac'inizde bulunabilecek programların saldırılara<br>açık olma durumu hakkında bilgi verir. Bu aynı zamanda bilinen saldırılar<br>hakkında da bilgi verir. Güvenlik Açığı Koruması için imza listesini<br>yönetebilirsiniz.                                                                                                    |
| Konum Tanıma               | Mac'inizin bağlanacağı ağ konumlarına bağlı olarak güvenlik duvarı ayarlarını<br>yapılandırmanızı sağlar.                                                                                                    |
|                            | Yapılandırdığınız güvenlik duvarı ayarları, Mac'inizde çalışan uygulama ve<br>hizmetler için bağlantı engelleme ayarlarını içerir. Taşınabilir Mac'inizi yeni bir<br>ağ konumuna bağladığınızda, Norton ürününüz ağ konumu için yeni bir güvenlik<br>duvarı ayarı seçmenizi ister.                                                                                                   |

 
 DeepSight
 Norton DeepSight Community Download özelliğine girmenizi ve yapılandırmanızı sağlar. DeepSight özelliği,Symantec'in saldırgan olarak tanımladığı güncellenmiş IP adreslerini görmenizi sağlar. Symantec sunucularından güncellenmiş IP adresleri listesi almak için Norton DeepSight Community Download özelliğini açabilirsiniz.

## Mac'te IP adresleri güvenlik duvarı kuralı

Mac'inizin bağlı olduğu ağdaki bölgelerin güvenlik duvarını yapılandırmak için **Bağlantı Engelleme** penceresini kullanabilirsiniz. Bağlantılarını engellemek ya da izin vermek istediğiniz IP adreslerinin erişim seçeneklerini belirtmek için bölge erişim seçeneklerini yapılandırabilirsiniz.

**Görünüm** penceresindeki **Güvenilir Bölge** bir ağ konumu için erişim girişimlerine izin verdiğiniz gelen ve giden IP adreslerini gösterir. **Görünüm** penceresinde **Engelleme Bölgesi** bir ağ konumunun erişim girişimlerini engellediğiniz IP adreslerini gösterir.

Bağlantı Engelleme penceresinden bir uygulama için aşağıdaki etkinlikleri gerçekleştirebilirsiniz:

- Bir IP adresi için erişim seçeneklerini yapılandır
- Bir IP adresi için erişim seçeneklerini düzenle
- Bir IP adresi için erişim seçeneklerini kaldır

## Mac'te IP adresinin güvenlik duvarı kurallarını yapılandırın

Bir ağ konumu ayarına özgü olan IP adresinin güvenlik duvarı kurallarını belirleyebilirsiniz.

**Görünüm** penceresindeki **Güvenilir Bölge** bir ağ konumu için erişim girişimlerine izin verdiğiniz gelen ve giden IP adreslerini gösterir. **Görünüm** penceresinde **Engelleme Bölgesi** bir ağ konumunun erişim girişimlerini engellediğiniz IP adreslerini gösterir.

Bir IP adresinin güvenlik duvarı kurallarını yapılandırın

Norton'u Başlat.

- 2 Norton ürünü ana penceresinde Gelişmiş 'e veya Ayarlar 'a tıklayın.
- 3 Sol pencerede, Güvenlik Duvarı 'na tıklayın.
- 4 Bağlantı Engelleme satırında, ayarlar simgesini tıklatın.
- 5 Bağlantı Engelleme penceresindeki Ayarları düzenle menüsünden ağ konumunu seçin.
- 6 Görünüm menüsünde, Bölgeler 'ı tıklatın.

7 IP Adresi ekle 'yi tıklatın.

IP adresi için erişim seçeneği belirtmek amacıyla, **+** işaretini **Bölgeyi Engelle** ya da **Bölgeye Güven** seçeneklerinin yanından tıklatabilirsiniz.

8 Adresi düzenle penceresinden, varsayılan erişim seçeneğini belirtin. Seçenekleriniz şunlardır:

| İzin Ver | Ağınızdaki bir bilgisayara giden veya o<br>bilgisayardan gelen bağlantıları engellemenize<br>veya izin vermenize olanak sağlar                                |
|----------|----------------------------------------------------------------------------------------------------|
| Bloke et | Belirlediğiniz bir IP adresine sahip olan<br>bilgisayara giden veya o bilgisayardan gelen<br>bağlantıları engellemenize veya izin vermenize<br>olanak sağlar. |

**9** Giriş seçeneği ayarlamak istediğiniz bilgisayarların IP adreslerini belirtecek şekilde ayarlama yapabilirsiniz. Seçenekleriniz şunlardır:

| Mevcut ağımdaki tüm bilgisayarlar | Ağınızdaki bir bilgisayara giden veya o<br>bilgisayardan gelen bağlantıları engellemenize<br>veya izin vermenize olanak sağlar.                               |
|-----------------------------------|----------------------------------------------------------------------------------------------------|
| Tek bir bilgisayar                | Belirlediğiniz bir IP adresine sahip olan<br>bilgisayara giden veya o bilgisayardan gelen<br>bağlantıları engellemenize veya izin vermenize<br>olanak sağlar. |
| ile başlayan tüm IP adresleri     | Belirlediğiniz taban adrese sahip olan bilgisayara<br>giden veya o bilgisayardan gelen bağlantıları<br>engellemenize veya izin vermenize olanak sağlar.       |
| Bir ağdaki tüm IP adresleri       | Yerel bir ağdaki bilgisayarlara giden veya o<br>bilgisayarlardan gelen bağlantıları engellemenize<br>veya izin vermenize olanak sağlar.                       |

- 10 Norton ürününün erişim girişimleriyle ilgili olarak kayıt tutması ve size bildirimde bulunması için Loga kaydetme ve bildirim ayarları 'nı tıklatın.
- 11 Kaydet öğesini tıklatın.

# Mac'te IP adresinin güvenlik duvarı kurallarını değiştirin

Bir ağ konumu ayarına özgü olan IP adresinin güvenlik duvarı kurallarını belirleyebilirsiniz.

Bir IP adresinin güvenlik duvarı kurallarını değiştirin

1 Norton'u Başlat.

Aygıt Güvenliği 'nin yanındaki My Norton penceresini görürseniz Aç 'ı tıklatın.

- 2 Norton ürünü ana penceresinde Gelişmiş 'e veya Ayarlar 'a tıklayın.
- 3 Sol pencerede, Güvenlik Duvarı 'na tıklayın.
- 4 Bağlantı Engelleme satırında, ayarlar simgesini tıklatın.
- 5 **Bağlantı Engelleme** penceresinden, **Ayarları Düzenle** menüsünden, IP adresinin ayarlarını değiştirmek istediğiniz Bağlantı Engelleme ayarlarını seçin.
- 6 **Görünüm** menüsünden **Bölgeler** seçeneğini tıklatın ve IP adresi için değiştirmek istediğiniz erişim ayarlarını içeren satırı seçin.
- 7 Düzenle 'yi tıklatın.
- 8 Adresi düzenle penceresinden gerekli değişiklikleri yapın.
- 9 Kaydet öğesini tıklatın.

# Mac'te bir IP adresi güvenlik duvarı kuralını kaldırın

Bir ağ konumuna özgü bir IP adresi güvenlik duvarı kuralını kaldırabilirsiniz.

Bir IP adresi güvenlik duvarı kuralını kaldırın

1 Norton'u Başlat.

- 2 Norton ürünü ana penceresinde Gelişmiş 'e veya Ayarlar 'a tıklayın.
- 3 Sol pencerede, Güvenlik Duvarı 'na tıklayın.
- 4 Bağlantı Engelleme satırında, ayarlar simgesine tıklayın.
- 5 **Bağlantı Engelleme** penceresini **Ayarları Düzenle** menüsünden bulun ve bir Bağlantı Engelleme ayarı seçin.
- 6 Görünüm menüsünde, Bölgeler 'e tıklayın.
- **7 Görünüm** panelinden bir IP adresinin erişim ayarlarını içeren satırı seçin ve aşağıdakilerden birini yapın:
  - Kaldır 'a tıklayın ve onay penceresinden tekrar Kaldır 'a tıklayın.

 Kaldırmak istediğiniz IP adresinin yanındaki - seçeneğini tıklatın ve onay penceresinden tekrar Kaldır 'ı tıklatın.

## Mac için gelişmiş koruma

Gelişmiş penceresi, Norton ürününüz için gelişmiş koruma özelliklerini yapılandırmanızı sağlar.

Aşağıdakiler farklı gelişmiş koruma özellikleridir:

| Norton DeepSight Community Uygulamasını<br>İndirme | Norton ürününü Symantec'in saldırgan olarak<br>tanımladığı bilgisayarların IP adresleri listesini<br>otomatik olarak alıp güncelleyecek şekilde<br>yapılandırmanızı sağlar.               |
|----------------------------------------------------|----------------------------------------------------------------------------------------------------|
| Güvenlik Açığı Koruması                            | Norton ürününü Mac'inize gelen ve Mac'inizden<br>giden tüm ağ trafiğini tarayacak ve bu bilgiyi bir dizi<br><i>saldırı imzası</i> ile karşılaştıracak şekilde<br>yapılandırmanızı sağlar. |
|                                                    | Saldırı imzaları, saldıranın bilinen bir işletim sistemi<br>veya program güvenlik açığından yararlanma<br>girisimini tanımlayan bilgileri icerir.                                         |

# Mac'te gelişmiş koruma özelliklerini açın veya kapatın

**Gelişmiş** penceresi, Norton ürününüzün aşağıdaki gelişmiş koruma özelliklerini devre dışı bırakmanızı veya etkinleştirmenizi sağlar:

- Norton DeepSight Community Uygulamasını İndirme
- Güvenlik Açığı Koruması

Varsayılan ayarlar kapsamında, gelişmiş koruma özelliği açıktır. Symantec hiçbir gelişmiş güvenlik duvarı özelliğini kapatmamanızı tavsiye eder.

Norton DeepSight Community Download özelliğini etkinleştirin veya devre dışı bırakın

1 Norton'u Başlat.

- 2 Norton ürünü ana penceresinde Gelişmiş 'e veya Ayarlar 'a tıklayın.
- 3 Sol pencerede, Güvenlik Duvarı 'nı tıklatın.
- 4 DeepSight sekmesinden ayarlar simgesine tıklayın.
- 5 Norton DeepSight Ayarları penceresinde, İletiler sekmesinden aşağıdakilerden birisini yapın:
- Norton DeepSight Community Submission seçeneğini kapatmak için Kapalı seçeneğine tıklayın.
- Norton DeepSight Community Submission seçeneğini açmak için Açık seçeneğine tıklayın.
- 6 Bitti 'ye tıklayın.

Güvenlik Açığı Koruması özelliğini etkinleştirin veya devre dışı bırakın

1 Norton'u Başlat.

Aygıt Güvenliği 'nin yanındaki My Norton penceresini görürseniz Aç 'ı tıklatın.

- 2 Norton ürünü ana penceresinde Gelişmiş 'e veya Ayarlar 'a tıklayın.
- 3 Sol pencerede, Güvenlik Duvarı 'na tıklayın.
- 4 Güvenlik Açığı Koruması satırında anahtarı Kapalı veya Açık konuma getirin.

# Mac'te DeepSight Community Uygulama İndirmesi'ni yapılandırın

DeepSight özelliği,Symantec'in saldırgan olarak tanımladığı güncellenmiş IP adreslerini görmenizi sağlar.

Symantec sunucularından güncellenmiş IP adresleri listesi almak için **Norton DeepSight Community Download** özelliğini açabilirsiniz.

Symantec sunucularından indirilecek verileri kabul etmek ya da reddetmek için **Norton DeepSight Community Download** özelliğini **Gelişmiş** penceresinden bulup çalıştırabilirsiniz.

Norton DeepSight Community Uygulama İndirmesi'ni yapılandırın

1 Norton'u Başlat.

Aygıt Güvenliği 'nin yanındaki My Norton penceresini görürseniz Aç 'ı tıklatın.

- 2 Norton ürünü ana penceresinde Gelişmiş 'e veya Ayarlar 'a tıklayın.
- 3 Sol pencerede, Güvenlik Duvarı 'nı tıklatın.
- 4 **DeepSight** segmesinden, ayarlar simgesini tıklatın.

Norton DeepSight Ayarları penceresi Symantec'in saldırgan olarak tanımladığı IP adreslerinin listesini gösterir.

5 Listedeki tüm IP adreslerinin bağlantıları için İndirmeler sekmesindeki ilgili seçeneği seçin. Seçenekleriniz şunlardır:

| Listedeki tüm IP adreslerinden gelen ve giden<br>bağlantıları engellemenizi sağlar. |
|-------------------------------------------------------------------------------------|
| Listedeki tüm IP adreslerinden sadece gelen<br>bağlantıları engellemenizi sağlar.   |
|                                                                                     |

6 Bitti 'yi tıklatın.

### Mac'te AutoBlock ayarlarını yapılandırın

Symantec'in saldırgan olarak belirlediği bilgisayarların IP adreslerini otomatik olarak engellemek için **Güvenlik Açığı Koruması** penceresindeki **AutoBlock (Oto Engelleme)** sekmesini kullanabilirsiniz. **AutoBlock** seçeneğini açtığınız zaman, Norton ürününüz **AutoBlock tarafından engellenen IP adresleri** listesine saldıranların IP adreslerini ekler. **Adreslerin listede kalma süresi** menüsünü kullanarak, Norton ürününüzün saldıranın IP adresinden gelen tüm bağlantıları engelleyeceği bir süreyi belirtebilirsiniz.

*AutoBlock tarafından engellenen IP adresleri* listesinden bir IP adresini kaldırmak için **Kaldır** seçeneğini kullanabilirsiniz.

Ayrıca güvendiğiniz IP adreslerine istisna yapmak için **Dışarıda bırakılan adresler** seçeneğini tıklatabilirsiniz. Norton ürününüz dışlanan adreslerden gelen bağlantılara izin verir ve **AutoBlock** tarafından engellenen IP adresleri listesinde bulunan adresleri dahil etmez.

#### AutoBlock ayarlarını yapılandırın

1 Norton'u Başlat.

- 2 Norton ürünü ana penceresinde Gelişmiş 'e veya Ayarlar 'a tıklayın.
- 3 Sol pencerede, Güvenlik Duvarı 'nı tıklatın.
- 4 Güvenlik Açığı Koruması kısmında, ayarlar simgesini tıklatın.
- 5 Güvenlik Açığı Koruması penceresinde, İmzalar sekmesini tıklatın.
- 6 Otomatik Engellemeyi açmak için **Açık** seçeneğini tıklatın.
- 7 Otomatik Engelleme tarafından engellenen adresler listesinden Güvenlik Açığı özelliği tarafından engellenen adresleri görebilirsiniz.

8 Norton ürününüzün **Adreslerin listede kalma süresi** listesindeki tüm bağlantıları engellemesi gereken süreyi ayarlayın.

Varsayılan değer 30 dakikadır.

9 Bitti 'yi tıklatın.

### Mac'te İmza Yapılandırma ayarları

Güvenlik Açığı Koruması, bilinen saldırıları tespit etmek için düzenli aralıklarla güncellenen imza listesini kullanır. İmzaların listesine **İmzalar** 'dan erişebilirsiniz.

**Serbest** seçeneği ile çakışan bir erişim denemesi olduğunda ve imzanın yanındaki **Bildir** seçeneği **İmzalar** listesinde açıksa, bildirim alırsınız. Varsayılan ayarlarda, tüm imzalar serbesttir ve bildirimler seçilidir.

**İmzalar** listesindeki imzaları devre dışı bırakmayın. Eğer bir imzayı devre dışı bırakırsanız, **Güvenlik Açığı** özelliği sizi bu imza ile ilgili tehditlere karşı koruyamaz.

Güvenlik Açığı Koruması bir saldırıyı engellediğinde bildirim almak için **Güvenlik Açığı Koruması bir saldırıyı engellediğinde bana bildir** seçeneğini açabilirsiniz.

#### İmza ayarlarını yapılandırın

1 Norton'u Başlat.

Aygıt Güvenliği 'nin yanındaki My Norton penceresini görürseniz Aç 'ı tıklatın.

- 2 Norton ürünü ana penceresinde Gelişmiş 'e veya Ayarlar 'a tıklayın.
- 3 Sol pencerede, Güvenlik Duvarı 'nı tıklatın.
- 4 Güvenlik Açığı Koruması kısmında, ayarlar simgesini tıklatın.
- 5 Güvenlik Açığı Koruması penceresinde, İmzalar sekmesini tıklatın.
- 6 **İmzalar** listesinden herhangi bir imza için aşağıdaki seçenekleri açabilir ya da kapatabilirsiniz.
- 7 Bitti 'ye tıklayın.

# Mac'inizi daha iyi korumak için en son Norton sürümüne yükselme

Yükseltme, tamamen yeni bir Norton cihaz güvenliği sürümünü indirmenize ve yüklemenize izin verir ve Mac'inizde en güncel güvenlik özelliklerine sahip olduğunuzdan emin olmanızı sağlar. Yükseltmek için çevrimiçi olmanız gerekir.

Not: En son Norton sürümüne yükseltme yapmak, LiveUpdate aracılığıyla tehdit tanımlarını güncellemekten farklıdır. Yalnız Norton cihaz güvenliğinin yeni bir sürümü mevcutsa yükseltme yapabilirsiniz. Ancak, en son tehdit tanımlarını ve küçük uygulama geliştirmelerini almak için LiveUpdate'i istediğiniz zaman çalıştırabilirsiniz.

#### Bir bildirim veya uyarı alırsanız yükseltin

Bir yükseltme uyarısı veya bildirimi almak için Otomatik Yükseltmeler seçeneğinin etkinleştirilmiş olması gerekir. Varsayılan olarak Otomatik Yükseltmeler seçeneği etkindir.

- 1 Yükselt uyarısında Yükselt 'e tıklayın.
- 2 Aboneliğiniz güncelse:
  - Ücretsiz Koruma Yükseltme penceresinde Şimdi Yükselt seçeneğine tıklayın.
  - Sorulduğunda yönetici hesabı şifrenizi yazın ve Yükleme Yardımcısı 'na tıklayın.
  - Yükseltme işlemini tamamlamak için Yeniden Başlat 'a tıklayın.
- 3 Aboneliğinizin süresi sona erdiyse:
  - Süresi dolmuş sürümünüzü kaldırmak için Kabul Et ve Yükle öğesine ve ardından Devam Et öğesine tıklayın.
  - Kaldırmak için Yeniden Başlat 'a tıklayın.
  - Bilgisayarınız yeniden başlatıldığında, en son Norton sürümüne veya deneme sürümüne yükseltebilirsiniz. Norton lisans sözleşmesini okuyun ve ardından Kabul Et ve Yükle seçeneğine tıklayın.
  - Yükseltme işlemini tamamlamak için Yeniden Başlat 'a tıklayın.

#### Mac menü çubuğunda Yükseltme görüyorsanız yükseltin

- 1 Mac menü çubuğunda Symantec simgesine tıklayın.
- 2 Yükseltme Mevcut 'a tıklayın.
- 3 Aboneliğiniz güncelse:
  - Ücretsiz Koruma Yükseltme penceresinde Şimdi Yükselt seçeneğine tıklayın.
  - Sorulduğunda yönetici hesabı şifrenizi yazın ve Yükleme Yardımcısı 'na tıklayın.
  - Yükseltme işlemini tamamlamak için Yeniden Başlat 'a tıklayın.
- 4 Aboneliğinizin süresi sona erdiyse:
  - Süresi dolmuş sürümünüzü kaldırmak için Kabul Et ve Yükle öğesine ve ardından Devam Et öğesine tıklayın.
  - Kaldırmak için **Yeniden Başlat** 'a tıklayın.

- Bilgisayarınız yeniden başlatıldığında, en son Norton sürümüne veya deneme sürümüne yükseltebilirsiniz. Norton lisans sözleşmesini okuyun ve ardından Kabul Et ve Yükle seçeneğine tıklayın.
- Yükseltme işlemini tamamlamak için Yeniden Başlat 'a tıklayın.

Norton ana penceresinde Yardım açılır menüsünde Yükseltme görüyorsanız yükseltin

1 Norton'u başlatın.

Aygıt Güvenliği 'nin yanındaki My Norton penceresini görürseniz Aç 'ı tıklayın.

- 2 Norton ürünü ana penceresinde Yardım 'a tıklayın.
- 3 Yardım açılır menüsünde Yükseltme Mevcut 'a tıklayın.
- 4 Aboneliğiniz güncelse:
  - Ücretsiz Koruma Yükseltme penceresinde Şimdi Yükselt seçeneğine tıklayın.
  - Sorulduğunda yönetici hesabı şifrenizi yazın ve Yükleme Yardımcısı 'na tıklayın.
  - Yükseltme işlemini tamamlamak için Yeniden Başlat 'a tıklayın.
- 5 Aboneliğinizin süresi sona erdiyse:
  - Süresi dolmuş sürümünüzü kaldırmak için Kabul Et ve Yükle öğesine ve ardından Devam Et öğesine tıklayın.
  - Kaldırma işlemini tamamlamak için Yeniden Başlat 'a tıklayın.
  - Bilgisayarınız yeniden başlatıldığında, en son Norton sürümüne veya deneme sürümüne yükseltebilirsiniz. Norton lisans sözleşmesini okuyun ve ardından Kabul Et ve Yükle seçeneğine tıklayın.
  - Yükseltme işlemini tamamlamak için Yeniden Başlat 'a tıklayın.

Otomatik Yükseltmeleri etkinleştirin veya devre dışı bırakın

1 Norton'u Başlat.

- 2 Norton ana ana penceresinde Gelişmiş veya Ayarlar 'ı tıklatın.
- 3 Sol pencerede, Ürün Ayarları 'na tıklayın.
- 4 Otomatik Yükseltmeler satırında anahtarı Kapalı veya Açık konuma getirin.

### Norton Community Watch'ın Mac'te potansiyel yeni tehditleri tanımlamasına yardımcı olun

Norton Community Watch, Norton güvenlik ürünü kullanıcılarının, tanımlamayı geliştirmelerine ve yeni güvenlik tehditlerine karşı koruma sağlama süresini azaltmalarına yardımcı olur. Program seçilen güvenlik ve uygulama verilerini toplar ve yeni tehditlerle kaynaklarını tespit etmek için verileri Symantec'e gönderir. Program, kullanıcıdan gönderilen verileri analiz ederek daha iyi, daha güçlü bir güvenlik ürünü oluşturmanıza yardımcı olur.

Norton'un belirli ürünler için verilere nasıl eriştiği, topladığı ve işlediğiyle ilgili daha fazla bilgi için Norton Privacy politikasını okuyun.

Norton Community Watch özelliğini kapatma veya açma

1 Norton'u Başlat.

Aygıt Güvenliği 'nin yanındaki My Norton penceresini görürseniz Aç 'ı tıklatın.

- 2 Norton ana ana penceresinde Gelişmiş veya Ayarlar 'ı tıklatın.
- 3 Sol pencerede, Ürün Ayarları 'na tıklayın.
- 4 Norton Community Watch satırında anahtarı kapalı veya açık konuma getirin.

### Norton Mac'te bir hatayla karşılaşırsa raporları Symantec'e gönderme

Norton Hata Yönetimi, Norton Ürününde karşılaşılan sorunları belgeler. Bu gibi durumlarda, kullanıcı hataları Symantec'e bildirmeyi seçebilir.

#### Error Management'ı kapatın veya açın

1 Norton'u başlatın.

Aygıt Güvenliği 'nin yanındaki My Norton penceresini görürseniz Aç 'ı tıklatın.

- 2 Norton ürünü ana penceresinde Gelişmiş 'i veya Ayarlar 'ı tıklatın.
- 3 Sol pencerede, Ürün Ayarları 'na tıklatın.
- 4 Error Management satırında anahtarı Kapalı veya Açık konuma getirin.
- 5 **Hata Yönetimi** penceresinde, Norton'un bir hata hakkında ayrıntılı veri göndermesini sağlamak için ayarlar simgesine tıklayın.
- 6 Hata Yönetimi penceresinde, Symantec'in topladığı veriler hakkında daha fazla bilgi edinmek için **Ne toplandı?** 'ya tıklayın

Norton'un belirli ürünler için verilere nasıl eriştiği, topladığı ve işlediğiyle ilgili daha fazla bilgi için Norton Privacy politikasını okuyun.

## Bölüm

## Mac'inizin ayarlarını optimize etme

Bu bölümde aşağıdaki konular yer almaktadır:

- Mac'inizi yavaşlatabilecek dosyaları silmek için Norton Clean'i çalıştırın
- Mac'inizin performansını artırmak için Norton Clean taramalarını zamanlayın veya özelleştirin

### Mac'inizi yavaşlatabilecek dosyaları silmek için Norton Clean'i çalıştırın

Geçici yükleme veya hatta e-posta veya fotoğraf albümünüzden yinelenen dosyalar gibi istenmeyen dosyalar, bilgisayarınızın performansını etkileyebilir. **Norton Clean**, Mac'inizi yavaşlatabilecek çok sayıda önemsiz dosya türünü siler.

Norton Clean bağlı cihazları taramaz ve sadece Mac OSX 10.10.5 veya üstü sürümlerde çalışır. Varsayılan ayar olarak Norton Clean, önemsiz dosyaları çöp kutusuna taşır ancak bunları silmez. Norton Clean'i önemsiz dosyaları otomatik olarak silecek şekilde ayarlamak için bkz. Bkz: "Mac'inizin performansını artırmak için Norton Clean taramalarını zamanlayın veya özelleştirin " sayfa 44.

Önemsiz dosyaları silmek için Norton Clean'i çalıştırın

1 Norton'u başlatın.

Aygıt Güvenliği 'nin yanındaki My Norton penceresini görürseniz Aç 'ı tıklatın.

- 2 Norton ana penceresinde Temizle 'yi tıklatın.
- 3 Şimdi çalıştır 'ı veya Başlat 'ı tıklatın.

Norton Clean, Fotoğraflar ve iTunes uygulamalarını açmanızı isterse Aç 'ı tıklatın.

4 **Genel görünüm** penceresinde, Benzer satırında ve Yinelenenler satırlarında **İncele** 'yi tıklatın, kaldırmak istediğiniz dosyaları seçin ve **Bitti** 'yi tıklatın.

Benzer, iki dosyanın aynı göründüğü ancak dosya adları gibi hafif farkları olabileceği anlamına gelir. Yinelenen, dosyaların aynı olduğu anlamına gelir.

5 Seçtiğiniz dosyaları çöp kutusuna taşımak için Temizle 'yi tıklatın.

Temizleme Tamamlandı penceresinde taramanın sonuçlarını görebilirsiniz.

# Mac'inizin performansını artırmak için Norton Clean taramalarını zamanlayın veya özelleştirin

Norton Clean taramalarını zamanlayın veya özelleştirin

1 Norton'u başlatın.

Aygıt Güvenliği 'nin yanındaki My Norton penceresini görürseniz Aç 'ı tıklatın.

- 2 Norton ana penceresinde Temizle 'yi tıklatın.
- 3 **Temizle** penceresinde, **Şimdi Çalıştır** veya **Başlat** düğmesinin yanındaki ayarlar simgesini tıklatın.
- 4 Açılır pencerede, aşağıdaki sekmeleri tıklatarak taramaları planlayın veya ayarları yapılandırın:
  - Genel
    - Ara seçeneğinin yanında, Norton Clean'in kaldırmasını istediğiniz dosya türlerini seçin. En iyi sonuçlar için tüm varsayılanları işaretli bırakın.
    - Norton Clean taramasını zamanlama 'nın karşısından zamanlanmış taramalar çalıştırmak istediğiniz sıklığı ayarlayın.
    - Sabit sürücü doluyorsa dosyaları otomatik olarak kaldırmak için Disk alanım düşük olduğunda Norton Clean'i Çalıştır 'ı seçin.
    - Önemsiz dosyaları çöp kutusuna taşıma veya Norton Clean çalışır çalışmaz kalıcı olarak silme seçeneğinden birini işaretleyin. Dosyaları çöp kutusuna taşırsanız dosyalar kalıcı olarak silinmeden önce çöp kutunuzu boşaltmalısınız.

#### Benzerler ve Yinelenenler

Çoğu kullanıcı için varsayılan ayarlar en iyi sonuçları sağlar.

Sol bölmeden Genel'i seçin ve ardından:

Norton Clean'in çalıştığı her seferde sorulmasını istemiyorsanız **Fotoğraflar** ve **iTunes** uygulamalarını otomatik olarak açma seçeneklerini seçin.

Norton Clean'in yinelenen veya benzer dosyaları bulmak için en olası konumlardan daha fazlasını sağlamak için **Genişletilmiş arama gerçekleştir** 'i seçin.

 Sol bölmeden Dışlamalar altında: Tarama dışında tutmak istediğiniz dosya türlerini eklemek veya kaldırmak için Dosya türleri 'ni seçin.

**Yollar** 'ı seçin ve **+** simgesini tıklatarak taramanın dışında bırakmak istediğiniz dosya veya klasörleri seçin.

• Sol bölmeden Türler altında:

Her bir dosya türünü tıklatın ve varsayılan ayarları değiştirmek için seçenekleri seçin.

- Otomatik seçim
  - + simgesini tıklatın.
  - Otomatik seçim kuralı ekle penceresinde, açılır listeleri kullanarak Norton Clean çalıştığında taranmasını veya taranmamasını istediğiniz dosyalar için kurallar ekleyin.

### Bölüm

## Gizli verilerinizi koruma

Bu bölümde aşağıdaki konular yer almaktadır:

- Norton'u Mac'te dolandırıcılık veya kimlik avı web sitelerini tespit edecek şekilde ayarlayın
- Mac'te gezinmek ve güvenli bir şekilde alışveriş yapmak için Norton tarayıcı uzantılarını ekleyin

### Norton'u Mac'te dolandırıcılık veya kimlik avı web sitelerini tespit edecek şekilde ayarlayın

Norton cihaz güvenliği, Firefox, Safari veya Chrome'u kullanarak gezindiğinizde siteleri analiz etmek için Safe Web'i kullanır. Uygulama, site güvenliğini derecelendirir ve dolandırıcılık veya kimlik avı sitelerini tespit ederse sizi uyarır. Safe Web, finansal veya kişisel bilgiler girmenizi sağlamak için meşru olmayan alışveriş siteleri gibi sahte siteler oluşturan siber suçlulardan sizi korumaya yardımcı olur.

Safe Web seçeneklerini etkinleştirin ve yapılandırın

**Not:** Safe Web seçeneklerini sadece Mac OS X 10.9 veya önceki sürümlerde etkinleştirebilir ve yapılandırabilirsiniz.

1 Norton'u başlatın.

- 2 Norton ana ana penceresinde Gelişmiş veya Ayarlar 'ı tıklatın.
- 3 Soldaki bölmeden Safe Web seçeneğini tıklatın ve Safe Web anahtarını açık konuma getirin.
- 4 **Safe Web** satırından ayarlar simgesini tıklatın ve aşağıdaki seçenekleri gereken şekilde belirleyin:

Mac'te gezinmek ve güvenli bir şekilde alışveriş yapmak için Norton tarayıcı uzantılarını ekleyin

- Arama sonuçlarında site derecelendirmelerini göstermek için arama motoru sonuçlarını daha iyi hale getir.
- Zararlı bir web sitesini ziyaret ettiğimde uyarı görüntüle.
- Zararlı web sitelerini engelle.
- Ziyaret ettiğiniz web sitesinin güvenlik düzeyini analiz etmek için Kimlik Avı Korumasını etkinleştir.
- Şüpheli bir web sitesi tespit edildiğinde, tüm URL bilgilerini analiz için Symantec'e gönder.

#### Norton Safe Search'ü varsayılan arama motorunuz olarak etkinleştirin

Buna ek olarak, Norton Giriş Sayfası'nı varsayılan giriş sayfanız olarak ayarlayabilirsiniz.

- 1 Tarayıcınızı açın ve Safe Web uzantısı simgesini tıklatın.
- 2 Görüntülenen Safe Web açılır penceresinde, ayarlar simgesini tıklatın.
- **3** Tarayıcı Ayarları sayfasında Norton Safe Search'ü varsayılan arama motorunuz olarak etkinleştirin öğesini işaretleyin.

### Mac'te gezinmek ve güvenli bir şekilde alışveriş yapmak için Norton tarayıcı uzantılarını ekleyin

Norton'u Mac'e yükledikten sonra Safari, Firefox veya Chrome'u ilk açtığınızda tarayıcı uzantılarını eklemeniz istenir. Tarayıcıya odaklandığınızda tarayıcı uzantı uyarısı görüntülenir. Çevrimiçi güvenliğinizi en üst düzeye çıkarmak için Norton Safe Web, Norton Safe Search, Norton Giriş Sayfası ve Norton Password Manager uzantılarını etkinleştirin.

Mac OS X 10.10.x veya sonrasına sahipseniz Norton ürünü bağımsız tarayıcı uzantıları Norton ürünü kaldırıldıktan sonra da kullanılabilir. Norton ürününüzü Mac OS X 10.0 veya öncesi sürümünden kaldırırsanız Chrome tarayıcısındaki hariç (Safari ve Firefox tarayıcıları) tüm tarayıcı uzantıları kaldırılır.

Not: Norton Safe Web, Norton Giriş Sayfası, Norton Safe Search, ve Norton Password Manager bağımsız eklentileri, Mac OS X 10.9 veya öncesi sürümlerde ve web tarayıcıların eski sürümlerinde desteklenmez. Norton tarayıcı uzantılarının son sürümlerini yüklemek için Mac işletim sisteminizi yükseltin ve web tarayıcılarınızı son sürüme getirin.

#### Mac OS X 10.10 veya sonrası için Norton tarayıcı uzantısı ekleyin

#### Safari

MacOS 10.14.4 (Mojave) ve üzeri sürümlerde Safari 12 ve üzeri sürümler

- 1 Norton'u ilk kez yükledikten sonra Safari'yi başlattığınızda Norton Safe Web veya Norton Safe Web Plus uyarısı belirir.
- 2 Uyarıda aşağıdakilerden birini yapın:
  - Norton Safe Web uzantılarını yüklemek için İndir 'e tıklayın.
  - Norton Safe Web uzantılarını daha sonra yüklemek için Daha Sonra Hatırlat 'a tıklayın.
  - Hayır, Teşekkür Ederim : Daha Sonra Hatırlat seçeneğini kullandıktan sonra bu seçeneği görebilirsiniz. Tekrar Hayır, Teşekkür Ederim seçeneği yerine Daha Sonra Hatırlat tarayıcı uzantı uyarısı alırsınız. Gelecek 2 hafta daha bu uyarıyı yok saymak için Hayır, Teşekkür Ederim seçeneğini tıklatın.

**Not:** Varsayılan web tarayıcınız Safari ise 2 hafta sonra , **Şimdi Düzelt** uyarısı alırsınız. Norton Safe Web uzantılarını yüklemek için **Şimdi Düzelt** 'e tıklayın. **Şimdi Düzelt** uyarısını yok sayarsanız, 6 ay sonra Safari tarayıcısını açtığınızda yeniden uyarı alırsınız.

Daha fazla bilgi için Safari için Norton Safe Web Plus Uygulama uzantısı'na bakın.

#### Firefox

1 Norton'u yükledikten sonra Firefox tarayıcısını ilk kez açtığınızda Tarayıcı Koruması sayfası yeni bir sekmede otomatik olarak açılır ve Norton Safe Search, Norton Giriş Sayfası, Norton Safe Web ve Norton Password Manager 'ın da dahil olduğu eklentileri yüklemenize olanak tanır.

Not: Norton Safe Search bağımsız uzantısı yalnızca Firefox'un son sürümünde desteklenir.

- 2 Etkinleştir seçeneğini kullanabilir ve tarayıcı uzantılarını etkinleştirmek için ekrandaki talimatları izleyebilirsiniz. Alternatif olarak tüm tarayıcı uzantılarını yüklemek için Tüm Norton Uzantılarını Etkinleştir seçeneğini de kullanabilirsiniz.
- 3 Norton Password Manager dışında herhangi bir eklenti yüklemediyseniz Firefox tarayıcı eklentisi uyarısı Firefox başlatıldıktan bir hafta sonra görüntülenir. Uyarıda aşağıdakilerden birini yapın:
  - Ekle 'yi tıklatın; Firefox Tarayıcı Koruması sayfası otomatik olarak yeni sekmede görüntülenir. Etkinleştir seçeneğini kullanabilir ve bu uzantıları etkinleştirmek için ekrandaki talimatları takip edebilirsiniz.

- Norton tarayıcı uzantılarını daha sonra yüklemek için Daha Sonra Hatırlat 'ı tıklatın.
- Hayır, Teşekkür Ederim : Daha Sonra Hatırlat seçeneğini kullandıktan sonra bu seçeneği görebilirsiniz. Tekrar Hayır, Teşekkür Ederim seçeneği yerine Daha Sonra Hatırlat tarayıcı uzantı uyarısı alırsınız. Gelecek 2 hafta daha bu uyarıyı yok saymak için Hayır, Teşekkür Ederim seçeneğini tıklatın.

**Not:** Varsayılan web tarayıcısı Firefox ise ve **Norton Safe Web** uzantısını yüklememişseniz 2 hafta sonra **Şimdi Düzelt** uyarısı alırsınız. Tarayıcı uzantılarını yüklemek için **Şimdi Düzelt** 'i tıklatın. Şimdi Düzelt uyarısını yok sayarsanız 6 ay sonra Firefox tarayıcısını açtığınızda yeniden Firefox tarayıcısı uzantısı uyarısı alırsınız.

#### Chrome

- 1 Norton'u yükledikten sonra Chrome tarayıcısını ilk kez açtığınızda Tarayıcı Koruması sayfası otomatik olarak açılır ve Norton Safe Search, Norton Giriş Sayfası, Norton Safe Web ve Norton Password Manager 'ın da dahil olduğu eklentileri yüklemenize olanak tanır.
- 2 Eklemek için Tıklatın seçeneğini kullanabilirsiniz ve bu uzantıları etkinleştirmek için ekrandaki talimatları takip edebilirsiniz. Alternatif olarak tüm tarayıcı uzantılarını yüklemek için Tüm Norton Uzantılarını Ekle seçeneğini de kullanabilirsiniz.
- 3 Norton Password Manager dışında herhangi bir eklenti yüklemediyseniz Chrome tarayıcı eklenti uyarısı Chrome başlatıldıktan bir hafta sonra görüntülenir. Uyarıda aşağıdakilerden birini yapın:
  - Chrome Tarayıcı Koruması sayfasını otomatik olarak açmak için Ekle 'yi tıklatın.
     Eklemek için Tıklatın seçeneğini kullanabilirsiniz ve bu uzantıları etkinleştirmek için ekrandaki talimatları takip edebilirsiniz.
  - Norton tarayıcı uzantılarını daha sonra yüklemek için Daha Sonra Hatırlat 'ı tıklatın.
  - Hayır, Teşekkür Ederim : Daha Sonra Hatırlat seçeneğini kullandıktan sonra bu seçeneği görebilirsiniz. Tekrar Hayır, Teşekkür Ederim seçeneği yerine Daha Sonra Hatırlat tarayıcı uzantı uyarısı alırsınız. Gelecek 2 hafta daha bu uyarıyı yok saymak için Hayır, Teşekkür Ederim seçeneğini tıklatın.

Not: Varsayılan web tarayıcısı Chrome ise ve Norton Safe Web uzantısını yüklememişseniz 2 hafta sonra **Şimdi Düzelt** uyarısı alırsınız. Tarayıcı uzantılarını yüklemek için **Şimdi Düzelt** 'i tıklatın. Şimdi Düzelt uyarısını yok sayarsanız 6 ay sonra Chrome tarayıcısını açtığınızda yeniden Chrome tarayıcısı uzantısı uyarısı alırsınız.

#### Mac OS X 10.9 veya öncesi için Norton tarayıcı uzantısı ekleyin

#### Safari

- 1 Safari tarayıcısını Norton'u yükledikten sonra açtığınız ilk seferde Norton ürününüz tarayıcılara özel özellikleri içeren Norton Safe Search, Norton Giriş Sayfası ve Norton Web Safe gibi uzantıları yüklemenizi sağlayan Safari tarayıcı uyarısını görüntüler.
- 2 Aşağıdakilerden birini yapın:
  - Norton tarayıcı uzantısını yüklemek için Ekle 'yi tıklatın. Safari Tarayıcı Koruması sayfası yeni sekmede otomatik olarak açılır. Şimdi Etkinleştir seçeneğini kullanabilir ve bu uzantıları etkinleştirmek için ekrandaki talimatları takip edebilirsiniz.
  - Norton tarayıcı uzantısını daha sonra yüklemek için Daha Sonra Hatırlat 'ı tıklatın.
  - Hayır, Teşekkür Ederim : Daha Sonra Hatırlat seçeneğini kullandıktan sonra bu seçeneği görebilirsiniz. Tekrar Hayır, Teşekkür Ederim seçeneği yerine Daha Sonra Hatırlat tarayıcı uzantı uyarısı alırsınız. Gelecek 2 hafta daha bu uyarıyı yok saymak için Hayır, Teşekkür Ederim seçeneğini tıklatın.

**Not:** Varsayılan web tarayıcısı Safari ise ve **Norton Safe Web** uzantısını yüklememişseniz 2 hafta sonra **Şimdi Düzelt** uyarısı alırsınız. Tarayıcı uzantılarını yüklemek için **Şimdi Düzelt** 'i tıklatın. Şimdi Düzelt uyarısını yok sayarsanız 6 ay sonra Safari tarayıcısını açtığınızda yeniden Safari tarayıcısı uzantısı uyarısı alırsınız.

#### Firefox

- Firefox tarayıcısını Norton'u yükledikten sonra açtığınız ilk seferde Norton ürününüz tarayıcılara özel özellikleri içeren Norton Safe Search, Norton Giriş Sayfası ve Norton Web Safe gibi uzantıları yüklemenizi sağlayan Firefox tarayıcı uyarısını görüntüler.
- 2 Aşağıdakilerden birini yapın:
  - Ekle 'yi tıklatın, Firefox tarayıcısı uzantı açılır pencerelerini yeni sekmede açar. Ekle 'yi tıklatın; Firefox Tarayıcı Koruması sayfası otomatik olarak yeni sekmede görüntülenir. Şimdi Etkinleştir seçeneğini kullanabilir ve bu uzantıları etkinleştirmek için ekrandaki talimatları takip edebilirsiniz.
  - Norton tarayıcı uzantısını daha sonra yüklemek için Daha Sonra Hatırlat 'ı tıklatın.
  - Hayır, Teşekkür Ederim : Daha Sonra Hatırlat seçeneğini kullandıktan sonra bu seçeneği görebilirsiniz. Tekrar Hayır, Teşekkür Ederim seçeneği yerine Daha Sonra Hatırlat tarayıcı uzantı uyarısı alırsınız. Gelecek 2 hafta daha bu uyarıyı yok saymak için Hayır, Teşekkür Ederim seçeneğini tıklatın.

**Not:** Varsayılan web tarayıcısı Safari ise ve **Norton Safe Web** uzantısını yüklememişseniz 2 hafta sonra **Şimdi Düzelt** uyarısı alırsınız. Tarayıcı uzantılarını yüklemek için **Şimdi Düzelt** 'i tıklatın. Şimdi Düzelt uyarısını yok sayarsanız 6 ay sonra Safari tarayıcısını açtığınızda yeniden Safari tarayıcısı uzantısı uyarısı alırsınız.

#### Chrome

- 1 Norton'u yükledikten sonra Chrome tarayıcısını ilk kez açtığınızda Tarayıcı Koruması sayfası otomatik olarak açılır ve Norton Safe Search, Norton Giriş Sayfası, Norton Safe Web 'in de dahil olduğu uzantıları yüklemenize olanak tanır.
- 2 Eklemek için Tıklatın seçeneğini kullanabilirsiniz ve bu uzantıları etkinleştirmek için ekrandaki talimatları takip edebilirsiniz. Alternatif olarak tüm tarayıcı uzantılarını yüklemek için Tüm Norton Uzantılarını Ekle seçeneğini de kullanabilirsiniz.
- 3 Herhangi bir uzantı yüklemediyseniz Chrome tarayıcı uzantı uyarısı Chrome başlatıldıktan bir hafta sonra görüntülenir. Uyarıda aşağıdakilerden birini yapın:
  - Chrome Tarayıcı Koruması sayfasını otomatik olarak açmak için Ekle 'yi tıklatın.
     Eklemek için Tıklatın seçeneğini kullanabilirsiniz ve bu uzantıları etkinleştirmek için ekrandaki talimatları takip edebilirsiniz.
  - Norton tarayıcı uzantılarını daha sonra yüklemek için Daha Sonra Hatırlat 'ı tıklatın.
  - Hayır, Teşekkür Ederim : Daha Sonra Hatırlat seçeneğini kullandıktan sonra bu seçeneği görebilirsiniz. Tekrar Hayır, Teşekkür Ederim seçeneği yerine Daha Sonra Hatırlat tarayıcı uzantı uyarısı alırsınız. Gelecek 2 hafta daha bu uyarıyı yok saymak için Hayır, Teşekkür Ederim seçeneğini tıklatın.

**Not:** Varsayılan web tarayıcısı Chrome ise ve **Norton Safe Web** uzantısını yüklememişseniz 2 hafta sonra **Şimdi Düzelt** uyarısı alırsınız. Tarayıcı uzantılarını yüklemek için **Şimdi Düzelt** 'i tıklatın. Şimdi Düzelt uyarısını yok sayarsanız 6 ay sonra Chrome tarayıcısını açtığınızda yeniden Chrome tarayıcısı uzantısı uyarısı alırsınız.

## Bölüm

## Ayarları özelleştirme

Bu bölümde aşağıdaki konular yer almaktadır:

- Mac'te Bağlantı Engelleme ayarları
- Mac'te Bağlantı Engelleme ayarlarını yapılandırın
- Bir uygulamanın erişim seçenekleri hakkında
- Bir uygulama için erişim ayarlarını yapılandırın
- Bir hizmetin erişim ayarları
- Hizmetler için erişim ayarlarını yapılandırın
- Bir hizmet için özel erişim ayarlarını özelleştirin
- Bir hizmetin erişim seçeneklerini düzenleyin
- Bir hizmetin erişim ayarlarını kaldırın
- Mac'te bir uygulama için güvenlik duvarını yapılandırın
- Mac'te bir uygulama için güvenlik duvarı kuralı oluşturun
- Mac'te bir uygulama için güvenlik duvarı kuralını kaldırın
- Mac'te Konum Tanıma ayarları
- Mac'te Konum Tanıma'yı etkinleştirin veya devre dışı bırakın
- Bir ağ konumu için bağlantı engelleme ayarlarını dışa aktarın
- Mac'te oyun oynarken veya film izlerken arka plan görevlerini durdurma

### Mac'te Bağlantı Engelleme ayarları

Bir uygulama, hizmet ya da IP adresi için Bağlantı Engelleme ayarlarını yapılandırabilirsiniz. Bağlantı Engelleme ayarlarına bağlı olarak, güvenlik duvarı gelen ve giden bağlantıları engeller ya da bunlara izin verir.

Yapılandırdığınız erişim seçenekleri seçtiğiniz ağ konumuna özgüdür. Ayarlar sadece Mac'iniz belirtilen ağ konumuna bağlandığında geçerlidir.

Aşağıdakiler için Bağlantı Engelleme ayarlarını yapılandırabilirsiniz:

| Uygulamalar                  | Mac'inizde çalışan hizmetler için erişim ayarlarını<br>belirlemenizi sağlar.                |
|------------------------------|---------------------------------------------------------------------------------------------|
| Hizmetler/Bağlantı noktaları | Mac'inizde çalışan hizmetler için erişim ayarlarını<br>belirlemenizi sağlar.                |
| Bölgeler                     | Gelen ve Giden bağlantılarını engellemek istediğiniz<br>IP adreslerini belirtmenizi sağlar. |
| Tümü, öncelik sırasına göre  | Seçtiğiniz güvenlik duvarı seçeneği için geçerli olan<br>tüm erişim seçeneklerini gösterir. |
|                              |                                                                                             |

Ayarlar çakıştığında, listenin üst tarafında yer alan ayar, listenin daha altında olan ayara üstün gelir.

### Mac'te Bağlantı Engelleme ayarlarını yapılandırın

Bağlantı Engelleme ayarları özel bir uygulama, hizmet, kapı ya da IP adresi kullanan gelen ve giden bağlantılar için geçerlidir.

**Bağlantı Engelleme** penceresini bir uygulama ya da hizmetin internete ya da yerel ağa bağlanmasına izin verip vermeyeceğinizi yapılandırmak için kullanabilirsiniz. Gerekli ağ konumunu **Ayarları Düzenle** menüsünden seçebilir ve Bağlantı Engelleme ayarlarını yapılandırabilirsiniz.

Not: Bağlantı Engelleme ayarlarını sadece Gelişmiş penceresindeki ayarı açıkken yapılandırabilirsiniz.

**Not:** Bu görevi gerçekleştirebilmek için yönetici yetkilerine sahip kullanıcı hesabına sahip olmalısınız.

#### Bağlantı Engelleme ayarlarını yapılandırın

1 Norton'u Başlat.

Aygıt Güvenliği 'nin yanındaki My Norton penceresini görürseniz Aç 'ı tıklatın.

- 2 Norton ürünü ana penceresinde Gelişmiş 'e veya Ayarlar 'a tıklayın.
- 3 Sol pencerede, Güvenlik Duvarı 'na tıklayın.
- 4 Bağlantı Engelleme satırında, ayarlar simgesini tıklatın.
- 5 Bağlantı Engelleme penceresi Düzenleme ayarları menüsünde yer alır; buradan uygulama için özel erişim ayarlarını yapılandırmak istediğiniz ağ konumunu seçenilirsiniz.
- 6 Görünüm menüsünden bir seçeneği tıklatın.

**Görünüm** menüsünden seçtiğiniz seçenek, **Ayarları düzenle** menüsünden seçtiğiniz ağ konumuna göre değişiklik gösterir.

Seçenekleriniz şunlardır:

7

| Uygulamalar                         | Mac'inizde çalışan hizmetler için erişim ayarlarını<br>belirlemenizi sağlar.                                                                    |
|-------------------------------------|----------------------------------------------------------------------------------------------------|
| Hizmetler/Kapılar                   | Mac'inizde çalışan hizmetler için erişim ayarlarını<br>belirlemenizi sağlar.                                                                    |
| Bölgeler                            | Bu seçenek güvenlik duvarının balantılarını<br>engellediği ya da izin verdiği IP adreslerini<br>yapılandırmanızı sağlar.                        |
| Tümü, öncelik sırasına göre         | Bu seçenek uygulamalar, hizmetler, kapılar ve<br>bölgeler için öncelik saırasına göre Bağlantı<br>Engelleme ayarlarını yapılandırmanızı sağlar. |
| Aşağıdaki sekmelerden birini seçin: |                                                                                                    |
| Gelen                               | Mac'inizde çalışan bir uygulamaya ya da hizmete<br>gelen bağlantılar için erişim seçeneklerini<br>belirtmenizi sağlar.                          |
| Giden                               | Mac'inizde çalışan bir uygulamaya ya da<br>hizmetten giden bağlantılar için erişim<br>seçeneklerini belirtmenizi sağlar.                        |
| Gelen & Giden                       | Seçtiğiniz IP adreslerinin bağlantılarının erişim<br>seçeneklerini yapılandırmanızı sağlar.                                                     |
|                                     | Bu sekme sadece, <b>Bölgeler</b> seçeneğini<br><b>Görünüm</b> menüsünden seçtiğinizde görünür.                                                  |

8 Eylem açılır penceresi 'ni Bağlantı Engelleme penceresinin alt kısmından tıklatın ve diğer bağlantı engelleme tercihlerini seçin. Seçenekleriniz şunlardır:

| Log kaydı ve bildirim ayarları | Norton ürününün kaydını tutması gereken erişim girişimlerinin türlerini belirlemenizi sağlar.                        |
|--------------------------------|----------------------------------------------------------------------------------------------------|
|                                | Ayrıca Norton ürününün size bildirimde<br>bulunmasını istediğiniz erişim girişimi türlerini de<br>belirtebilirsiniz. |
| Gelişmiş Ayarlar               | Gelişmiş güvenlik duvarı seçeneklerini<br>belirtmenizi sağlar.                                                       |
| Varsayılana Sıfırla            | Yapılandırmayı varsayılan düzeye sıfırlamanıza<br>izin verir.                                                        |

9 Bitti 'yi tıklatın.

### Bir uygulamanın erişim seçenekleri hakkında

Bir uygulamanın bir ağa bağlanması için geçerli olan erişim ayarlarını seçmek için **Bağlantı Engelleme** penceresini kullanabilirsiniz. Ağ bağlantılarının iTunes gibi bir uygulamaya bağlanması için güvenlik duvarını izin verecek ya da engelleyecek şekilde kişiselleştirebilirsiniz.

Ayrıca bir uygulama için varsayılan ya da özel ayarları yapılandırabilirsiniz. Varsayılan erişim seçenekleri ağınızdaki tüm gelen ve giden bağlantılar için geçerlidir. Özel erişim ayaları belirli bilgisayarlara olan bağlantıları engellemenize veya bunlara izin vermenize olanak sağlar.

Bağlantı Engelleme penceresinden bir uygulama için aşağıdaki etkinlikleri gerçekleştirebilirsiniz:

- Erişim ayarlarını yapılandırın
- Özel erişim seçeneklerini kişiselleştirin
- Erişim ayarlarını düzenleyin
- Erişim ayarlarını kaldır

#### Bir uygulama için erişim ayarlarını yapılandırın

Norton ürününüz Mac'inizde çalışan uygulamalar için erişim ayarlarını yapılandırmanıza olanak tanır. Yapılandırdığınız ayarlara ve Mac'inizin konumuna göre, güvenlik duvarı gelen ve giden bağlantıları serbest bırakır ya da engeller.

Bir uygulama için erişim seçeneklerini yapılandırdığınızda, uygulamanın adını bulmak için **Görünüm** paneline **Bağlantı Engelleme** penceresinde erişebilirsiniz. Ayrıca uygulama adının altında seçilen uygulama için varsayılan ayarları da bulabilirsiniz.

Norton ürününüz varsayılan olarak **<Tüm diğer uygulamalar>** erişim ayarını oluşturur. Bu erişim ayarı Mac'inizde çalışan tüm hizmetleri kapsar.

Bir uygulama için erişim ayarlarını yapılandırın

1 Norton'u Başlat.

Aygıt Güvenliği 'nin yanındaki My Norton penceresini görürseniz Aç 'ı tıklatın.

- 2 Norton ürünü ana penceresinde **Gelişmiş** 'e veya **Ayarlar** 'a tıklayın.
- 3 Sol pencerede, Güvenlik Duvarı 'na tıklayın.
- 4 Bağlantı Engelleme satırında, ayarlar simgesini tıklatın.
- 5 Bağlantı Engelleme penceresi Düzenleme ayarları menüsünde yer alır; buradan uygulama için özel erişim ayarlarını yapılandırmak istediğiniz ağ konumunu seçenilirsiniz.
- 6 Görünüm menüsünde, Uygulamalar 'ı tıklatın.
- 7 Aşağıdaki sekmelerden birini seçin:

| Gelen | Uygulamayı kullanan gelen bağlantıların erişim<br>seçeneklerini belirtmenizi sağlar. |
|-------|--------------------------------------------------------------------------------------|
| Giden | Uygulamayı kullanan giden bağlantıların erişim<br>seceneklerini belirtmenizi sağlar. |

- 8 Uygulama ekle 'yi tıklatın.
- 9 Uygulama Seç iletişim kutusundan gerekli uygulamayı seçin.

Eğer istediğiniz uygulama pencerede yoksa, uygulamayı aramak için **Diğer** seçeneğini kullanın.

10 İletişim kutusunun üst kısmındaki menüden, aşağıdaki varsayılan erişim seçeneklerinden birini seçin.

| İzin Ver | Hizmet için ağ bağlantılarına izin verir.                                                     |
|----------|-----------------------------------------------------------------------------------------------|
| Bloke et | Hizmet için ağ bağlantılarını engeller.                                                       |
| Sor      | Güvenlik duvarını, bir program İnternet'e erişmeyi denediğinde sizi uyaracak şekilde ayarlar. |

11 Seç 'i tıklatın.

Eklediğiniz uygulamanın adı **Görünüm** panelinde, **Bağlantı Engelleme** penceresinde yer alır.

12 Gelişmiş güvenlik duvarı seçeneklerini belirtmek için **Eylem** açılır menüsünü **Bağlantı Engelleme** penceresinden bulun. Seçenekleriniz şunlardır:

| Log kaydı ve bildirim ayarları | Norton ürününün kaydını tutması gereken erişim girişimlerinin türlerini belirlemenizi sağlar. |
|--------------------------------|-----------------------------------------------------------------------------------------------|
| Gelişmiş Ayarlar               | Gelişmiş güvenlik duvarı seçeneklerini<br>belirtmenizi sağlar.                                |
| Varsayılana Sıfırla            | Yapılandırmayı varsayılan düzeye sıfırlamanıza izin verir.                                    |

13 Bitti 'yi tıklatın.

### Bir hizmetin erişim ayarları

Mac'inizde çalışan hizmetlerin erişim seçeneklerini belirtmek için **Bağlantı Engelleme** penceresini kullanabilirsiniz. Örneğin, Mac'inizde 21 numaralı kapıyı kullanan paylaşılan klasörüne erişime izin veren dosya transfer protokolü (FTP) erişim ayarlarını kişiselleştirebilirsiniz. Gelen ve giden bağlantıları engellemek ya da bunlara izin vermek için FTP güvenlik duvarını kişiselleştirebilirsiniz.

Mevcut bir hizmeti eklediğinizde, Norton ürününüz hizmetin gelen ve giden bağlantılarla iletişim kurduğu bağlantı noktasını görüntüler.

Ayrıca belli bir hizmet için varsayılan ve özel ayarları belirtebilirsiniz. Varsayılan erişim ayarı mevcut hizmet için bilgisayarlara bağlanan gelen ve giden tüm bağlantılar için geçerlidir. Özel erişim ayaları belirli bilgisayarlara olan bağlantıları engellemenize veya bunlara izin vermenize olanak sağlar.

Bağlantı Engelleme penceresinden bir uygulama için aşağıdaki etkinlikleri gerçekleştirebilirsiniz:

- Erişim ayarlarını yapılandırın
- Özel erişim seçeneklerini kişiselleştirin
- Erişim ayarlarını düzenleyin
- Erişim ayarlarını kaldır

### Hizmetler için erişim ayarlarını yapılandırın

Norton ürününüz, Mac'inizde çalışan hizmetler için erişim ayarlarını belirtmenize olanak sağlar. Belirlediğiniz erişim ayarlarına ve Mac'inizin mevcut ağ konumuna bağlı olarak, güvenlik duvarı hizmeti kullanan ağ bağlantılarına izin verir veya bunları engeller. Yapılandırdığınız erişim seçenekleri seçtiğiniz ağ konumuna özgüdür. Bu Mac'iniz için sadece Bağlantı Engellemenin yapılandırıldığı ağ konumuna bağlandığında geçerlidir.

Bir hizmeti seçtiğinizde, **Göster** panelinde görülür ki, bu panel **Bağlantı Engelleme** penceresinde yer alır. Ek olarak, hizmet adı altında söz konusu hizmet için geçerli olan varsayılan erişim seçeneklerini görebilirsiniz.

Varsayılan olarak, Norton ürününüz **<Tüm diğer hizmetler>** erişim ayarını oluşturur. Bu erişim ayarı Mac'inizde çalışan tüm hizmetleri kapsar.

#### Bir hizmet için erişim ayarlarını düzenleyin

1 Norton'u Başlat.

Aygıt Güvenliği 'nin yanındaki My Norton penceresini görürseniz Aç 'ı tıklatın.

- 2 Norton ürünü ana penceresinde Gelişmiş 'e veya Ayarlar 'a tıklayın.
- 3 Sol pencerede, Güvenlik Duvarı 'na tıklayın.
- 4 Bağlantı Engelleme satırında, ayarlar simgesini tıklatın.
- 5 Bağlantı Engelleme penceresi Düzenleme ayarları menüsünde yer alır; buradan uygulama için özel erişim ayarlarını yapılandırmak istediğiniz ağ konumunu seçebilirsiniz.
- 6 Görünüm menüsünde Hizmetler/Kapılar 'ı seçin.
- 7 Aşağıdaki sekmelerden birini seçin:

| Gelen | Uygulamayı kullanan gelen bağlantıların erişim<br>seçeneklerini belirtmenizi sağlar. |
|-------|--------------------------------------------------------------------------------------|
| Giden | Uygulamayı kullanan giden bağlantıların erişim<br>seçeneklerini belirtmenizi sağlar. |

#### 8 Hizmet ekle 'yi tıklatın.

9 Ekranda görülen **Yeni Hizmet** iletişim kutusundan, söz konusu hizmet için uygulamak istediğiniz erişim seçeneklerini seçin. Seçenekleriniz şunlardır:

| İzin Ver | Hizmet için ağ bağlantılarına izin verir. |
|----------|-------------------------------------------|
| Bloke et | Hizmet için ağ bağlantılarını engeller.   |

10 Hizmet adı menüsünden gerekli hizmeti seçin.

Eğer hizmet, **Hizmet adı** menüsünde yoksa, **Hizmet adı** menüsüne yeni hizmetin adını girin. Ayrıca hizmetin açıklamasını da **Açıklama** kısmına yazın.

11 Aşağıdaki sekmeleri gerektiği gibi yapılandırın:

| Bağlantı noktaları | Güvenlik duvarındaki hizmetin açabileceği<br>kapıları listeler.                                                                                           |
|--------------------|----------------------------------------------------------------------------------------------------|
|                    | Ekle, Düzenle ve Kaldır seçeneklerini sadece yeni bir hizmet eklediğinizde kullanabilirsiniz.                                                             |
|                    | Bu seçenekleri eklediğiniz kapı numaralarını<br>eklemek ya da değiştirmek için kullanabilirsiniz.                                                         |
| Log kaydı          | Norton ürününüzün kaydetmesi gereken bağlantı<br>türlerini listeler.                                                                                      |
| Bildirimler        | Norton ürününüzün bir bağlantı girişiminde<br>bulunduğunda sizi bildirimde bulunması gereken<br>bağlantı türlerini listeler.                              |
|                    | Güvenlik duvarının hizmeti kullanan bağlantı<br>girişimlerine izin verip vermemesini veya bu<br>girişimleri engelleyip engellememesini<br>seçebilirsiniz. |

- 12 Kaydet öğesini tıklatın.
- 13 Gelişmiş güvenlik duvarı seçeneklerini belirtmek için **Eylem** açılır menüsünü **Bağlantı Engelleme** penceresinden bulun. Seçenekleriniz şunlardır:

| Log kaydı ve bildirim ayarları | Norton ürününüzün kayıt tutmasını istediğiniz<br>erişim girişimi türlerini belirtmenizi sağlar.                        |
|--------------------------------|----------------------------------------------------------------------------------------------------|
|                                | Ayrıca Norton ürününüzün size bildirimde<br>bulunmasını istediğiniz erişim girişimi türlerini de<br>belirtebilirsiniz. |
| Gelişmiş Ayarlar               | Gelişmiş güvenlik duvarı seçeneklerini<br>belirtmenizi sağlar.                                                         |
| Varsayılana Sıfırla            | Yapılandırmayı varsayılan düzeye sıfırlamanıza<br>izin verir.                                                          |

14 Bitti 'yi tıklatın.

### Bir hizmet için özel erişim ayarlarını özelleştirin

Norton ürününüz Mac'inizdeki her hizmet için gelen ve giden ağ bağlantısı ayarlarını özelleştirmenizi sağlar. Bağlantı girişimlerini engellemeyi veya izin vermeyi istediğiniz IP

adreslerini belirleyebilirsiniz. Belirttiğiniz özel erişim ayarları, sırada uygulama adının altında, yanlarında eksi (-) ve artı (+) işaretleriyle çıkar.

**Not:** Bir uygulama için istediğiniz sayıda özel erişim ayarı ekleyebilirsiniz. Örneğin, ağınızdaki tüm bilgisayarlarınızdan bağlantıya izin vermek amacıyla bir uygulama için özel bir erişim ayarı ekleyebilirsiniz. Aynı zamanda, aynı hizmet için tek bir bilgisayardan gelen bağlantıyı engellemek amacıyla başka özel bir erişim ayarı ekleyebilirsiniz.

#### Bir hizmet için özel erişim ayarlarını özelleştirin

1 Norton'u Başlat.

- 2 Norton ürünü ana penceresinde Gelişmiş 'e veya Ayarlar 'a tıklayın.
- 3 Sol pencerede, Güvenlik Duvarı 'na tıklayın.
- 4 Bağlantı Engelleme satırında, ayarlar simgesini tıklatın.
- 5 Bağlantı Engelleme penceresi Düzenleme ayarları menüsünde yer alır; buradan uygulama için özel erişim ayarlarını yapılandırmak istediğiniz ağ konumunu seçenilirsiniz.
- 6 Görünüm menüsünde Hizmetler/Kapılar 'ı seçin.
- 7 Aşağıdaki sekmelerden birini seçin:

| Gelen | Uygulamayı kullanan gelen bağlantıların erişim seçeneklerini belirtmenizi sağlar.    |
|-------|--------------------------------------------------------------------------------------|
| Giden | Uygulamayı kullanan giden bağlantıların erişim<br>seçeneklerini belirtmenizi sağlar. |

- 8 Görünüm panlinden, uygulama adının yanındaki + işaretini tıklatın.
- 9 Adresi düzenle iletişim kutusundan bağlantılar için erişim türünü seçin. Seçenekleriniz şunlardır:

| İzin Ver | Bir IP adresinden gene ve bu adrese giden<br>bağlantılara izin vermenizi sağlar. |
|----------|----------------------------------------------------------------------------------|
| Bloke et | Bir IP adresinden gene ve bu adrese giden<br>bağlantıları engellemenizi sağlar.  |

10 Belirli erişim ayarlarını özelleştirmek için aşağıdaki seçeneklerden birisini seçin:

| Mevcut ağımdaki tüm bilgisayarlar | Ağınızdaki bir bilgisayara giden veya o<br>bilgisayardan gelen bağlantıları engellemenize<br>veya izin vermenize olanak sağlar.                               |
|-----------------------------------|----------------------------------------------------------------------------------------------------|
| Tek bir bilgisayar                | Belirlediğiniz bir IP adresine sahip olan<br>bilgisayara giden veya o bilgisayardan gelen<br>bağlantıları engellemenize veya izin vermenize<br>olanak sağlar. |
| ile başlayan tüm IP adresleri     | Belirlediğiniz taban adrese sahip olan bilgisayara<br>giden veya o bilgisayardan gelen bağlantıları<br>engellemenize veya izin vermenize olanak sağlar.       |
| Bir ağdaki tüm IP adresleri       | Yerel bir ağdaki bilgisayarlara giden veya o<br>bilgisayarlardan gelen bağlantıları engellemenize<br>veya izin vermenize olanak sağlar.                       |

11 Kaydet öğesini tıklatın.

#### Bir hizmetin erişim seçeneklerini düzenleyin

Bir uygulama için aşağıdaki erişim ayarlarını düzenleyebilirsiniz:

- Erişim seçenekleri
- Erişim ayarlarını kaldır
- Varsayılan erişim seçenekleri

Bir hizmetin erişim seçeneklerini düzenleyin

1 Norton'u Başlat.

- 2 Norton ürünü ana penceresinde Gelişmiş 'e veya Ayarlar 'a tıklayın.
- 3 Sol pencerede, Güvenlik Duvarı 'na tıklayın.
- 4 Bağlantı Engelleme satırında, ayarlar simgesini tıklatın.
- 5 Bağlantı Engelleme penceresi Düzenleme ayarları menüsünde yer alır; buradan uygulama için özel erişim ayarlarını yapılandırmak istediğiniz ağ konumunu seçenilirsiniz.
- 6 Görünüm menüsünde Hizmetler/Kapılar 'ı seçin.

7 Aşağıdaki sekmelerden birini seçin:

Gelen

Giden

Uygulamayı kullanan gelen bağlantıların erişim seçeneklerini belirtmenizi sağlar.

Uygulamayı kullanan giden bağlantıların erişim seçeneklerini belirtmenizi sağlar.

- 8 Görünüm panelinden hizmet adını içeren satırı seçin ve Düzenle 'yi tıklatın.
- 9 Hizmeti Düzenle iletişim kutusundan gerekli değişiklikleri yapın.
- 10 Kaydet öğesini tıklatın.

Bir hizmetin özel erişim ayarlarını düzenleyin

1 Norton'u Başlat.

Aygıt Güvenliği 'nin yanındaki My Norton penceresini görürseniz Aç 'ı tıklatın.

- 2 Norton ürünü ana penceresinde Gelişmiş 'e veya Ayarlar 'a tıklayın.
- 3 Sol pencerede, Güvenlik Duvarı 'na tıklayın.
- 4 Bağlantı Engelleme satırında, ayarlar simgesini tıklatın.
- 5 Bağlantı Engelleme penceresi Düzenleme ayarları menüsünde yer alır; buradan uygulama için özel erişim ayarlarını yapılandırmak istediğiniz ağ konumunu seçenilirsiniz.
- 6 Görünüm menüsünde Hizmetler/Kapılar 'ı seçin.
- 7 Gelen ve Giden sekmesinden özel erişim ayarlarını düzenlemek istediğiniz hizmeti seçin.
- 8 **Görünüm** sekmesinde, uygulama için özel erişim ayarlarını içeren satırı seçin ve ardından **Düzenle** 'yi tıklatın.
- 9 Hizmeti Düzenle penceresinden gerekli değişiklikleri yapın.
- 10 Kaydet öğesini tıklatın.

Bir hizmetin varsayılan erişim ayarlarını düzenleyin

1 Norton'u Başlat.

- 2 Norton ürünü ana penceresinde Gelişmiş 'e veya Ayarlar 'a tıklayın.
- 3 Sol pencerede, Güvenlik Duvarı 'na tıklayın.
- 4 Bağlantı Engelleme satırında, ayarlar simgesini tıklatın.
- 5 **Bağlantı Engelleme** penceresi **Düzenleme ayarları** menüsünde yer alır; buradan uygulama için özel erişim ayarlarını yapılandırmak istediğiniz ağ konumunu seçenilirsiniz.
- 6 Görünüm menüsünde Hizmetler/Kapılar 'ı seçin.

- 7 Gelen ve Giden sekmesinden, Görünüm panelindeki, varsayılan erişim ayarlarını içeren satırı seçin ve Düzenle 'yi tıklatın.
- 8 Varsayılan eylem < Hizmet Adı > penceresinden, aşağıdakilerden birini seçin:

| İzin Ver | Hizmet için ağ bağlantılarına izin verir. |
|----------|-------------------------------------------|
| Bloke et | Hizmet için ağ bağlantılarını engeller.   |

9 Kaydet öğesini tıklatın.

#### Bir hizmetin erişim ayarlarını kaldırın

Bir hizmet için yapılandırdığınız erişim ayarları ve özel erişim ayarlarını kaldırmak için **Bağlantı Engelleme** penceresini kullanabilirsiniz.

Ne var ki, listede görülen varsayılan Bağlantı Engelleme ayarını kaldırmazsınız.

Bir hizmetin tüm erişim ayarlarını kaldırın

1 Norton'u Başlat.

- 2 Norton ürünü ana penceresinde Gelişmiş 'e veya Ayarlar 'a tıklayın.
- 3 Sol pencerede, Güvenlik Duvarı 'na tıklayın.
- 4 Bağlantı Engelleme satırında, ayarlar simgesine tıklayın.
- 5 Bağlantı Engelleme penceresi Düzenleme ayarları menüsünde yer alır; buradan uygulama için özel erişim ayarlarını yapılandırmak istediğiniz ağ konumunu seçebilirsiniz.
- 6 Görünüm menüsünde Hizmetler/Kapılar 'ı seçin.
- 7 Aşağıdaki sekmelerden birini seçin:

| Gelen | Uygulamayı kullanan gelen bağlantıların erişim<br>seçeneklerini belirtmenizi sağlar. |
|-------|--------------------------------------------------------------------------------------|
| Giden | Uygulamayı kullanan giden bağlantıların erişim<br>seçeneklerini belirtmenizi sağlar. |

- 8 Görünüm panelinden gerekli hizmeti seçin ve aşağıdakilerden birini yapın:
  - Kaldır 'a tıklayın.
  - Uygulama adının yanındaki işareti tıklatın.
- 9 Onay penceresinde Kaldır 'a tıklayın.

Bir hizmetin tüm bireysel erişim ayarlarını kaldırın

1 Norton'u Başlat.

Aygıt Güvenliği 'nin yanındaki My Norton penceresini görürseniz Aç 'ı tıklatın.

- 2 Norton ürünü ana penceresinde Gelişmiş 'e veya Ayarlar 'a tıklayın.
- 3 Sol pencerede, Güvenlik Duvarı 'na tıklayın.
- 4 Bağlantı Engelleme satırında, ayarlar simgesine tıklayın.
- 5 Bağlantı Engelleme penceresi Düzenleme ayarları menüsünde yer alır; buradan uygulama için özel erişim ayarlarını yapılandırmak istediğiniz ağ konumunu seçebilirsiniz.
- 6 Görünüm menüsünde Hizmetler/Kapılar 'ı seçin.
- 7 Aşağıdaki sekmelerden birini seçin:

| Gelen | Uygulamayı kullanan gelen bağlantıların erişim seçeneklerini belirtmenizi sağlar. |
|-------|-----------------------------------------------------------------------------------|
| Giden | Uygulamayı kullanan giden bağlantıların erişim seçeneklerini belirtmenizi sağlar. |

- 8 **Görünüm** panelinden bir hizmet için özel erişim ayarlarını içeren satırı seçin ve aşağıdakilerden birini yapın:
  - Kaldır 'a tıklayın.
  - Uygulama adının yanındaki işareti tıklatın.
- 9 Onay penceresinde Kaldır 'a tıklayın.

#### Mac'te bir uygulama için güvenlik duvarını yapılandırın

Uygulama Engelleme penceresi Mac'inizde çalışan farklı uygulamalar için güvenlik duvarı kurallarını yapılandırmanızı sağlar. Bu ayarlara bağlı olarak, güvenlik duvarı internetten bu uygulamaya gelen bağlantıları engeller ya da bunlara izin verir.

Not: Mac'inizin bağlı olduğu ağa bağlı olarak uygulamalar için güvenlik duvarı ayarlarını belirleyemezsiniz. Uygulama Engelleme seçeneği ağ konumuna bakılmaksızın aynı kalır. Uygulama Engelleme, belirli bir IP adresi için bağlantılara izin vermenize veya bu bağlantıları engellemenize olanak sağlamaz.

İnternet erişimini belirlemediğiniz bir uygulama İnternet'e bağlanmaya çalıştığında, Norton ürünü bir bildirim iletişim kutusuyla sizi bilgilendirir. Güvenlik duvarının uygulamanın internete erişimine izin verip vermeyeceğini ya da bunu engelleyip engellemeyeceğini seçebilirsiniz. Uygulamalar için internet seçeneklerine ek olarak, **Uygulama Engelleme** penceresindeki uygulamalar için aşağıdaki seçenekleri ayarlayabilirsiniz.

| Ara simgesi                                                                  | Ayarlar listesinden bir uygulama bulmanızı sağlar.                                                                                                    |
|------------------------------------------------------------------------------|----------------------------------------------------------------------------------------------------|
| Uygulama ekle                                                                | Bir uygulama eklemenizi ve manüel olarak internet erişimini yapılandırmanızı sağlar.                                                                     |
| Kaldır                                                                       | <b>Ayarlar</b> listesinden seçilen uygulamayı kaldırmanızı sağlar.                                                                                       |
| Apple imzalı uygulamalara izin ver.                                          | Apple tarafından imzalanmış uygulamaların<br>internete erişimine otomatik olarak izin vermenize<br>olanak sağlar.                                        |
| Engellenen bir programın interneti kullanmayı<br>denemesi halinde beni uyar. | Norton ürününüzü engellenen bir uygulamanın<br>İnternete erişmeye çalıştığı her seferde size<br>bildirimde bulunacak şekilde yapılandırmanızı<br>sağlar. |
| İnterneti kullanan tüm uygulamaları kaydet                                   | İnternete erişen uygulamaların kaydını tutmanızı<br>sağlar.                                                                                              |
|                                                                              | Bu bilgi <b>Güvenlik geçmişi</b> penceresinden<br>görülebilir.                                                                                           |
| Varsayılana Sıfırla                                                          | Yapılandırmayı varsayılan düzeye sıfırlamanıza izin verir.                                                                                               |

# Mac'te bir uygulama için güvenlik duvarı kuralı oluşturun

Mac'inizde çalışan uygulamalar, güncelleme indirmek ya da bir program hakkında bilgi göndermek için İnternete bağlanır. Örneğin, iTunes'u açtığınızda en son Store bilgilerini indirmek için internete bağlanır. Eğer uygulamaya güveniyorsanız, uygulamanın internete bağlanmasına izin verirsiniz.

Bazı durumlarda, bazı uygulamaların internete bağlanmasını engellemek isteyebilirsiniz. Örneğin, Norton ürününüz İnternet'e bağlanmaya çalışan bir uygulama için size bildirimde bulunur. Söz konusu uygulama için internet bağlantısını, uygulamanın kötü niyetli bilgi gönderemeyeceği ya da alamayacağı şekilde engelleyebilirsiniz.

Bir uygulama için internet bağlantısını yapılandırmak amacıyla **Uygulama Engelleme** penceresini kullanabilirsiniz. Seçilen uygulamayı **Ayarlar** listesinde, **Uygulama Engelleme** penceresinde bulabilirsiniz. Seçilen uygulamayı ve güvenlik duvarı ayarını **Ayarlar** listesinde, **Uygulama Engelleme** penceresinde bulabilirsiniz. Bir uygulama için güvenlik duvarı kuralı oluşturun

1 Norton'u Başlat.

Aygıt Güvenliği 'nin yanındaki My Norton penceresini görürseniz Aç 'ı tıklatın.

- 2 Norton ürünü ana penceresinde **Gelişmiş** 'e veya **Ayarlar** 'a tıklayın.
- 3 Sol pencerede, Güvenlik Duvarı 'nı tıklatın.
- 4 Bağlantı Engelleme satırında, ayarlar simgesini tıklatın.
- 5 Uygulama Engelleme penceresinden, Uygulama ekle 'yi tıklatın.

Eğer istediğiniz uygulama pencerede yoksa, uygulamayı aramak için **Diğer** seçeneğini kullanın.

- 6 Uygulama Seç iletişim kutusundan gerekli uygulamayı seçin.
- 7 Seç 'i tıklatın.

Eklediğiniz uygulamanın adı **Görünüm** panelinde, **Bağlantı Engelleme** penceresinde yer alır.

8 Bitti 'yi tıklatın.

# Mac'te bir uygulama için güvenlik duvarı kuralını kaldırın

Eğer gerekirse, bazı güvenlik duvarı kurallarını kaldırmak için **Uygulama Engelleme** penceresini kullanabilirsiniz.

Not: İleri düzeyde bir kullanıcı değilseniz güvenlik duvarı kuralını kaldırmayın. Bir güvenlik duvarı kuralını kaldırmak, güvenlik duvarı işlevselliğini etkileyebilir ve Mac'inizin güvenliğini azaltabilir.

Bir uygulamanın güvenlik duvarı kuralını kaldırın

- 1 Uygulama Engelleme penceresinden uygulama adı satırını seçin.
- 2 Kaldır 'ı tıklatın.
- 3 Onay pencresinde Kaldır 'ı tıklatın.
- 4 Bitti 'yi tıklatın.

### Mac'te Konum Tanıma ayarları

Mac'inizin bağlanacağı ağ konumlarına bağlı olarak güvenlik duvarı ayarlarını yapılandırmanızı sağlar. Yapılandırdığınız güvenlik duvarı ayarları Mac'inizde çalışan uygulama ve hizmetler için bağlantı engelleme ayarlarını içerir. Taşınabilir Mac'inizi yeni bir ağ konumuna bağladığınızda, Norton ürününüz ağ konumu için yeni bir güvenlik duvarı ayarı seçmenizi ister.

Aşağıdakileri yapmak için Konum Tanıma penceresini kullanabilirsiniz:

- Konum Tanıma özelliğini açar ya da kapatır.
- Mac'inizin bağlı olduğu ağ konumunu değiştirin.

### Mac'te Konum Tanıma'yı etkinleştirin veya devre dışı bırakın

Konum Tanıma özelliği, Mac'inizin bağlı olduğu her ağ için Bağlantı Engelleme ayarlarını oluşturmanızı sağlar. Varsayılan ayarlar kapsamında, Norton ürününü yüklediğinizde Mac'inizin bağlı olduğu ağ Güvenilir olarak sınıflandırılır. Mac'inizi daha zayıf ya da savunmasız ağlara bağladığınızda, Norton ürününüz bu ağları Güvenilmez olarak sınıflandırır. Ancak bir ağın güvenli ve güvenilir olduğunu düşünüyorsanız, kategorisini Güvenilir olarak değiştirebilirsiniz.

Konum Tanıma özelliğini, Gelişmiş penceresinden açabilir ya da kapatabilirsiniz.

Konum Tanıma'yı etkinleştirin veya devre dışı bırakın

1 Norton'u Başlat.

Aygıt Güvenliği 'nin yanındaki My Norton penceresini görürseniz Aç 'ı tıklatın.

- 2 Norton ürünü ana penceresinde Gelişmiş 'e veya Ayarlar 'a tıklayın.
- 3 Sol pencerede, Güvenlik Duvarı 'nı tıklatın.
- 4 Konum Tanıma satırında anahtarı Kapalı veya Açık konuma getirin.

### Bir ağ konumu için bağlantı engelleme ayarlarını dışa aktarın

**Dışa Aktar** penceresini kullanarak ağ konumu ayarlarını dışa aktarabilirsiniz. Norton ürünü menü çubuğundaki **Dosya** menüsünde bulunan **Dışa Aktar** seçeneğini kullanabilirsiniz. Norton ürününüz ağ konumu ayarlarını .npfx dosya biçiminde dışa aktarır.

Ağ konum ayarlarını dışa aktarmak için aşağıdaki seçenekleri kullanabilirsiniz:

Tüm ayarları dışa aktar

Seçilen tüm ağ konumları için yapılan ayarları dışa aktarmanızı sağlar.

| Sadece bu ayarları dışa aktar         | Seçilen tüm ağ konumları için yapılan sadece gerekli<br>ayarları dışa aktarmanızı sağlar.                                                                                                    |
|---------------------------------------|----------------------------------------------------------------------------------------------------|
|                                       | <ul> <li>Uygulama Engelleme</li> <li>Bağlantı Engelleme</li> <li>Uygulamalar</li> <li>Hizmetler &amp; Kapılar</li> <li>Bölgeler</li> <li>Güvenlik Açığı Koruması</li> <li>Norton DeepSight™ Community Download</li> </ul> |
| Şifre dışa aktarılan ayarları korusun | Dışa aktarılan dosyalara, koruma için şifre<br>eklemenizi sağlar                                                                                                    |

**Not:** Dışa aktarılan ağ konumu ayarlarını korumak için **Şifre dışa aktarılan ayarları korusun** kutusunu kullanabilirsiniz.

Kaydedilen ayarları daha sonra görüntülemek veya Norton ürününün bulunduğu başka bir bilgisayara uygulamak için içe aktarabilirsiniz.

Bir ağ konumu için bağlantı engelleme ayarlarını dışa aktarın

- 1 Norton QuickMenu'de Norton Security'yi Aç 'a tıklayın.
- 2 Norton ürünü menü çubuğunda, Dosya > Dışa Aktar öğesini tıklatın.
- 3 Dışa Aktar penceresinden gereken dışa aktarma seçeneklerini seçebilirsiniz.
- 4 Dışa Aktar öğesini tıklatın.

### Mac'te oyun oynarken veya film izlerken arka plan görevlerini durdurma

Önemli görevleri yerine getirirken, film seyrederken veya tam ekran modunda oyun oynadığınızda, Norton'u uyarı mesajları göndermeyi durduracak ve performansı yavaşlatan arka plan görevlerini askıya alacak şekilde ayarlayabilirsiniz. Bunu yapmak için Sessiz Modu açmanız yeterlidir.

#### Etkileşimsiz Mod özelliğini kapatın veya açın

1 Norton'u başlatın.

Aygıt Güvenliği 'nin yanındaki My Norton penceresini görürseniz Aç 'ı tıklatın.

2 Norton ana ana penceresinde Gelişmiş veya Ayarlar 'ı tıklatın.

- 3 Sol pencerede, Ürün Ayarları 'nı tıklatın.
- 4 Etkileşimsiz Mod satırında anahtarı Kapalı veya Açık konuma getirin.

Bölüm

Ц

## Ek çözümler bulma

Bu bölümde aşağıdaki konular yer almaktadır:

- Virüs adları ve açıklamalarını denetleyin
- Mac'te ürün anahtarınızı veya PIN kodunuzu bulun
- Mac kullanıcı hesap türünü denetleyin
- Mac'te Norton'u Kaldırma

#### Virüs adları ve açıklamalarını denetleyin

Virüs Tanımları penceresi virüslerin isimlerini ve detaylarının listeler. Mac'inizin belli bir virüsten korunup korunmadığını öğrenmek için virüs adıyla arama yapabilirsiniz. Varsayılan ayar olarak Norton, belirli aralıklarla virüs tanımlarını otomatik olarak günceller.

Her bir virüsü seçebilir ve etki **i** simgesini tıklatarak, bulaştığında söz konusu virüsün Mac'inize ne kadar zarar verebileceğini görebilirsiniz. Özeti okumak için **Daha Fazlasını Öğren** 'i tıklatabilirsiniz. Her virüsün özeti ayrı bir web sayfasında verilir.

#### Virüs adları ve açıklamalarını denetleyin

1 Norton'u başlatın.

- 2 Norton ana ana penceresinde Gelişmiş veya Ayarlar 'ı tıklatın.
- 3 Sol paneldeki Mac'imi koruma altına al 'ı tıklatın.
- 4 Virüs Tanımları satırından ayarlar simgesini tıklatın.
- 5 Virüs Tanımları penceresindeki arama alanına virüsün ismini ya da isminden bir parçayı yazın. Norton ürününüz ilgili tüm virüsleri görüntüler. Hakkında daha fazla bilgi istediğiniz virüsü tıklatabilirsiniz.
- 6 Bitti 'yi tıklatın.

Daha Fazla Bilgi

• Bkz: "Mac'te Norton Otomatik Tarama ayarlarını değiştirin" sayfa 23.

### Mac'te ürün anahtarınızı veya PIN kodunuzu bulun

Bu makale, Norton ürününüzü etkinleştirmek veya yenilemek için gerekli olan ürün anahtarının veya PIN kodunun yerini belirlemenize yardımcı olur:

 Ürün anahtarı : Norton aboneliğinizi etkinleştirmek veya yenilemek için gerekli olan, her biri beş karakter içeren ve aralarında tire bulunan beş gruptan oluşan, toplam 25 karakterli bir alfasayısal dizidir.

Servis sağlayıcınız PIN kodunuzu e-posta adresinize gönderebilir. E-postayı göremiyorsanız, spam veya önemsiz klasörünüzü kontrol edin. Eğer PIN kodunuzu hâlâ bulamıyorsanız, servis sağlayıcınız ile iletişime geçin.

- Ürün önceden yüklenmiş olarak sağlanırsa ürün anahtarınız zaten üründe depolanmış olabilir. Bu durumda yapmanız gereken tek şey ürününüzü Norton hesabınıza kaydetmektir. Kaydettiğiniz zaman, hesabınıza giriş yaparak ürün anahtarını alabilirsiniz. Bazı üreticiler ürün anahtarını bir etkinleştirme kartında sağlamaktadır. Herhangi bir sorun yaşarsanız, cihaz üreticinizle iletişime geçin.
- Norton ürününüzü bir üçüncü taraf web sitesinden satın aldıysanız ürün anahtarı için sipariş onay e-postasına bakın. E-postayı Gelen Kutunuzda bulamıyorsanız, spam veya önemsiz klasörünüzü kontrol edin.
- Bir ürün anahtarı kartı aldıysanız ürün anahtarınız, nasıl kullanılacağına ilişkin yönergelerle birlikte karta basılıdır.
- Norton kartını bir perakende mağazasından satın aldıysanız ürün anahtarınız, Norton kartının arka kısmında basılıdır.

### Mac kullanıcı hesap türünü denetleyin

Kullanıcının Mac'te neler yapabileceğini kullanıcı hesabı belirler. Mac'inizde aşağıdaki kullanıcı hesabı türlerini oluşturabilirsiniz:

- Yönetici hesabı
- Standart hesap
- Yönetilen hesap

Her hesabın farklı imtiyazları vardır. Yönetici hesabı size Mac'in her alanına erişim imkanı tanır; yazılım yüklemenizi ve güncellemenizi, başka kullanıcı hesapları oluşturmanızı ve bunları yönetmenizi sağlar.

Eğer kullanıcı hesabı türünüzü bilmiyorsanız, **Sistem Tercihleri** bölümünden kontrol edebilirsiniz.

Mac kullanıcı hesap türünü denetleyin

- 1 Apple menüsünden Sistem Tercihleri 'ni tıklatın.
- 2 Kullanıcılar ve Gruplar 'ı tıklatın.
- 3 **Kullanıcılar ve Gruplar** penceresinin sol tarafında kullanıcı adınızı ve hesap türünüzü görebilirsiniz.

### Mac'te Norton'u Kaldırma

Norton ürününü kaldırmak için Yönetici hesabı kullanıcı adını ve parolasını bilmeniz gerekir.

Ürünü kaldırdıktan sonra Mac'inizi yeniden başlatmalısınız.

Not: Symantec, sürekli koruma sağlandığından emin olmak için, Norton ürününüzü Mac'inizde yüklü tutmanızı önerir.

Norton'u macOS 10.14.x (Mojave) veya önceki sürümlerden kaldırın

- 1 Mac menü çubuğunda, Norton simgesine ve ardından Norton'u Aç 'a tıklayın.
- 2 Norton menüsünde Norton > Norton'u Kaldır 'a tıklayın.
- 3 Görüntülenen pencerede, Kaldır 'a tıklayın.
- 4 İstendiği zaman yönetici hesabı parolanızı yazın.
- 5 Şimdi Yeniden Başlat 'a tıklayın.

Norton ürününüzü kaldırmak için ayrıca Norton uygulamasını **Uygulamalar** klasöründen **Çöp Kutusu** 'na sürükleyip bırakabilirsiniz.

Norton'u macOS 10.15.x (Catalina) veya üzeri işletim sistemlerinden kaldırın

**Not:** Aşağıdaki adımları izlemeden önce, daha önce açılmışsa, Norton uygulamanızı kapattığınızdan emin olun.

- 1 Mac'te **Uygulamalar** klasörünü açın ve ardından Norton uygulama simgesini **Çöp** 'e sürükleyip bırakın.
- 2 Devam 'a tıklayın.
- 3 İstendiği zaman yönetici hesabı parolanızı yazın ve **Tamam** 'a tıklayın.
- 4 Görüntülenen pencerede, Kaldır 'a tıklayın.
- 5 Sorulduğunda yönetici hesabı parolanızı yazın ve Yükleme Yardımcısı 'na tıklayın.
- 6 Şimdi Yeniden Başlat 'a tıklayın.